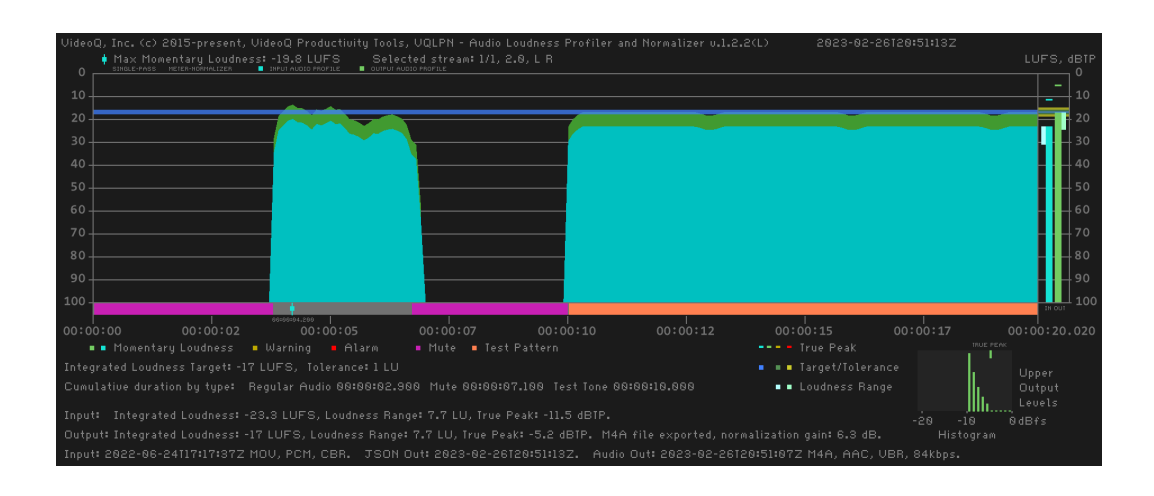

# VQLPN

## VideoQ Loudness Profiler & Normalizer

Training Presentation

December 2024

## VideoQ Productivity Tools

A suite of software modules for advanced video processing workflow

http://www.videoq.com/vqpt.html

www.videoq.com/vqlpn.html

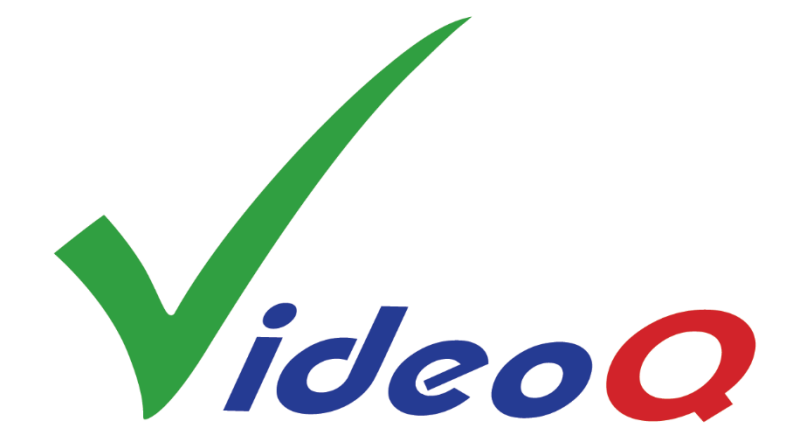

All rights reserved. All trade marks and trade names are properties of their respective owners.

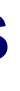

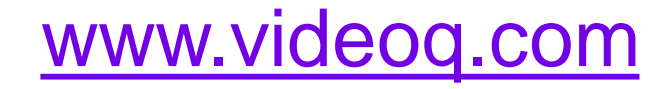

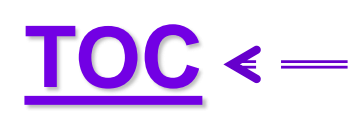

Click on **TOC** n the upper-left corner of any slide for the Table Of Contents

## **Table of Contents**

| VQLPN and VQPT Automated Workflow                     |
|-------------------------------------------------------|
| VQLPN Features 1                                      |
| VQLPN Features 2                                      |
| Input Media File Formats and Parameters               |
| Usage Info Helper                                     |
| Single-pass Meter-Normalizer Mode                     |
| 2-pass Mode For Multi-Target Applications             |
| VQLPN Configuration File Structure                    |
| VQLPN Configuration File Usage 1                      |
| VQLPN Configuration File Usage 2                      |
| VQLPN Modes and Special File Names                    |
| Setting Output Audio File Format 1                    |
| Setting Output Audio File Format 2                    |
| Setting Output Audio File Format 3                    |
| Output Audio File Name                                |
| Loudness Range, True Peak, and Upper Levels Histogram |
| JSON Report Example, Part 1                           |
| JSON Report Example, Part 2                           |
| <u>Plot Example 1 – Meter Mode</u>                    |
|                                                       |

Plot Example 2 – Normalizer Mode

| Plot Exampl |
|-------------|
|             |
| Plot Exampl |
| Plot Exampl |
| Plot Exampl |
|             |

```
VQLPC Plot Example 1
```

```
VQLPC Plot Example 2
```

```
VQLPP Plot Example
```

```
VQLPP Zoom Example
```

```
VQILM Usage Info
```

About VideoQ

- **VQLPN Plot Image Details Explained 1**
- VQLPN Plot Image Details Explained 2
  - le 3 Professional Clip Checked
  - e 4 2-pass Processing
  - le 5 Professional Clip Leader
  - le 6a Extremely Loud Audio
- Plot Example 6b Extremely Loud Audio Normalized
- VQLPC Loudness Profiles Correlator Utility
- VQLPP Loudness Profile Plotter Utility
- VQLPP Plot Image Special Messages Explained
- VQILM Integrated Loudness Meter Utility
- VQILM JSON Report Examples

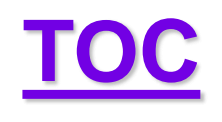

# VQLPN and VQPT Automated Workflow

- VideoQ Loudness Profiler and Normalizer
- is one of VQPT suite program modules used for AV Content Tests and Processing

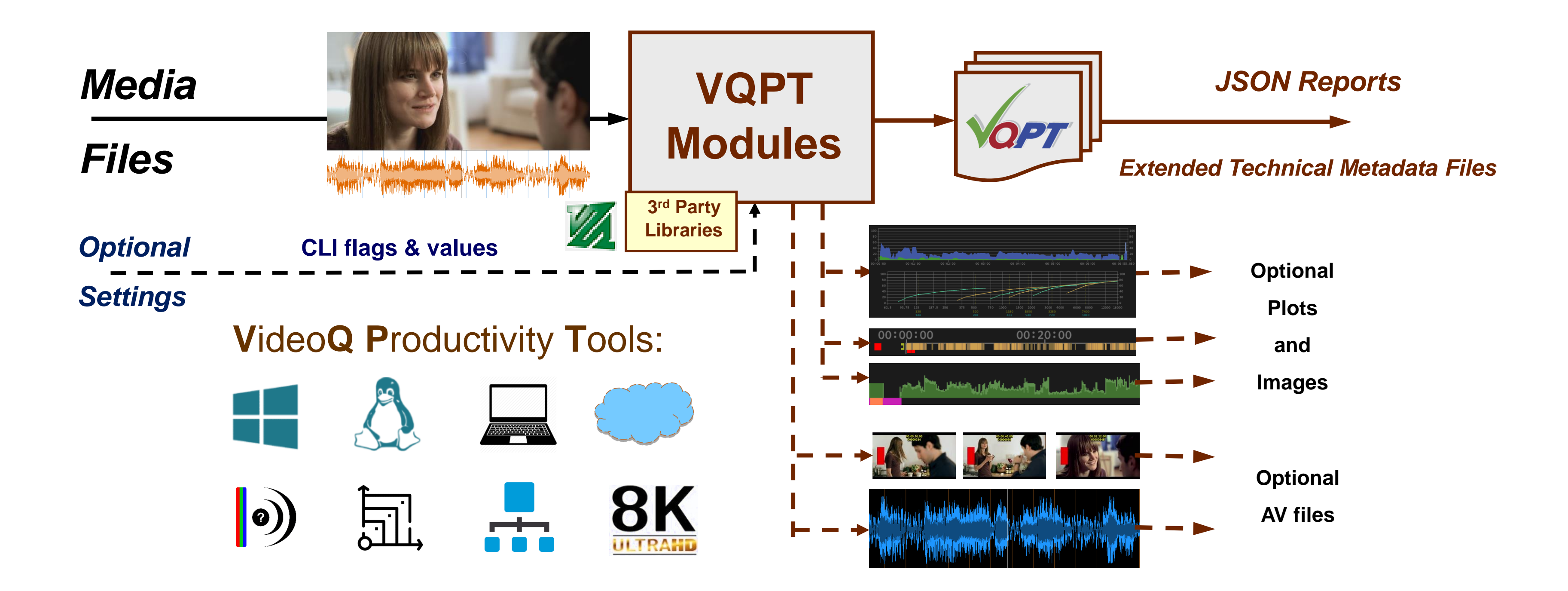

## ormalizer ontent Tests and Processing

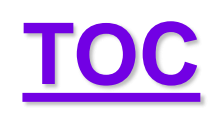

# **VQLPN Features 1**

- VQLPN can be used for production, post-production and distribution applications.
- VQLPN is a portable Windows/Linux CLI program for on premises and cloud computing. Portable here means that VQLPN does not require installation of any additional software.
- It measures and normalize the audio stream **loudness parameters** in accordance with Recommendation ITU-R BS.1770-4 (USA ATSC RP A85, EBU R128).
- Editable **.INI** files store test **configurations** and **target** parameters.
- VQLPN detects and sorts audio segments by types (regular audio, test tone, mute)
- Finally, VQLPN creates **Report** in machine-readable **JSON** format suitable for **large** databases

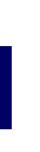

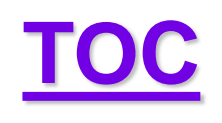

# **VQLPN Features 2**

- VQLPN Report includes input file media info parameters as well as measured **Integrated**  $\bullet$ Loudness, True Peak level estimate, Clipping Distortions estimate, and Loudness Range values.
- VQLPN Report also includes **Momentary Loudness Profile** data array at 100 ms step interval.
- Optional stand-alone utility modules: VQLPC Correlator, VQLPP Plotter, VQILM IL Meter
- Configurable outputs:
  - Audio file in the desired format, optionally normalized to the desired Integrated Loudness target • PNG image file showing momentary loudness time-line profile plot, loudness statistics bargraph,
  - **upper levels histogram**, as well as other useful markers and values

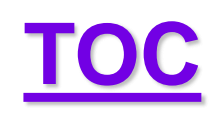

# **Input Media File Formats and Parameters**

- VQLPN reads media file, containing one or several audio stream(s)
- Input media file extensions:
  - TS, M2TS, MPG, MP4, MKV, MXF, MOV, AVI (with or without video stream)
  - AUDIO, AAC, AC3, EAC3, M4A, MKA, MP3, OGG, WAV, W64 (audio only formats)
- All audio codecs supported by ffmpeg

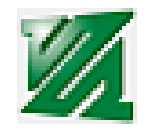

- Any duration
- Any bit depth
- Any sampling rate
- Any bitrate
- Multi-channel formats: 1.0, 2.0, 5.1, 7.1
- Multi-track input files with the specified layout are auto-merged to lacksquare2.0, 5.1 or 7.1 multi-channel format

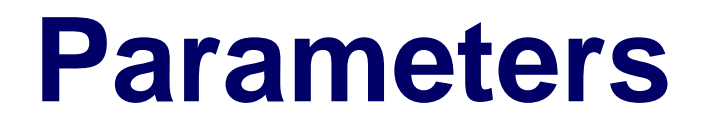

## **Usage Info Helper**

Launching VQLPN executable without any parameters, or with –h flag, brings up the following help message:

Usage (see more in VQLPN\_ReadMe.TXT):

vqlpn [-j jsonFilePath] [-c configFilePath] [-br bitRate\_kbps] -i inFilePath [-o [outFilePath]] Order of flags and parameters is mandatory and cannot be changed [-j jsonFilePath] option enables normalization only mode, skipping the analysis stage Other user controls and parameters are stored in the .INI config file If [-c configFilePath] is omitted, then VQLPN uses VQLPN.INI file co-sited with vqlpn executable If VQLPN.INI file is not found, then it will be auto-created with the default control values [-br bitRate\_kbps] option specifies output audio bitrate (only for aac, ac3, eac3 codecs) If [-br bitRate\_kbps] is omitted, then output audio bitrate is auto-selected [-o outFilePath] option specifies full JSON Report Path: Path\ReportFileName.json If [-o] is present but outFilePath omitted, outFilePath = inFilePath.vqlpn[options].json If [-o] is **omitted**, Short Report will be sent **to console** (no JSON/PNG files created) If Path\FileName contains spaces or special characters use double quotes Optional AudioOutFilePath is auto-generated as inFilePath.vqlpn[suffix].AudioOutFileExt Optional **PlotFilePath** always follows JSON Report outFilePath (\*.**png** matching \*.**json**) File names, Report and Log contents are in multi-lingual UTF-8 encoding format

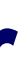

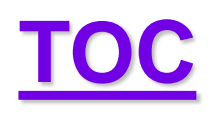

## **Single-pass Meter-Normalizer Mode**

If the selected INI file specifies TargetLoudness\_LUFS, which is not equal to 0, and the user-specified Report file name string does not ends with \_master.json sub-string, then VQLPN works in the default Meter-Normalizer mode aka "single-pass run".

In this mode VQLPN produces a **JSON Report** file, which describes the original loudness profile of the analyzed media file, **as** well as the loudness normalization process data matching the specified TargetLoudness\_LUFS value.

In this mode VQLPN *must* export an **audio file** with the **normalized** loudness.

Also, VQLPN *may* export a **PNG plot file** – if requested in the INI configuration file.

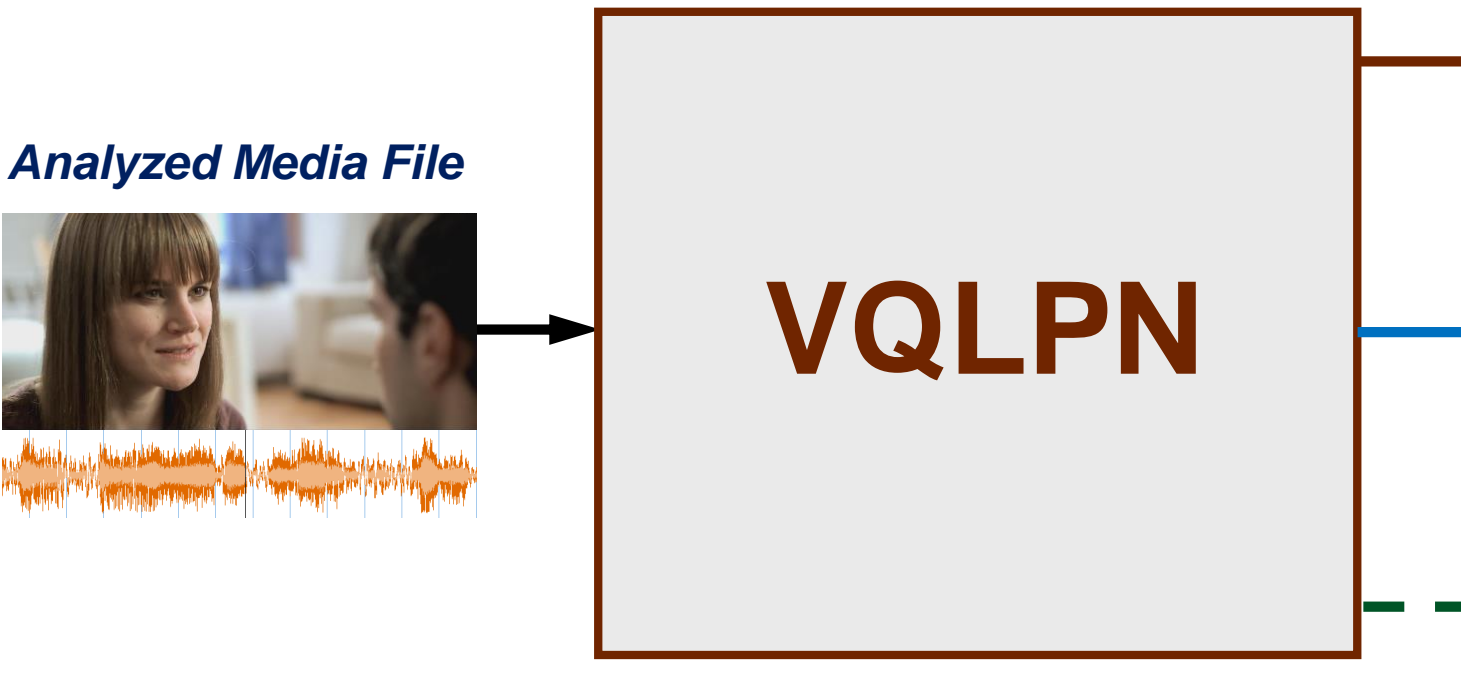

## **Single-Pass Meter-Normalizer**

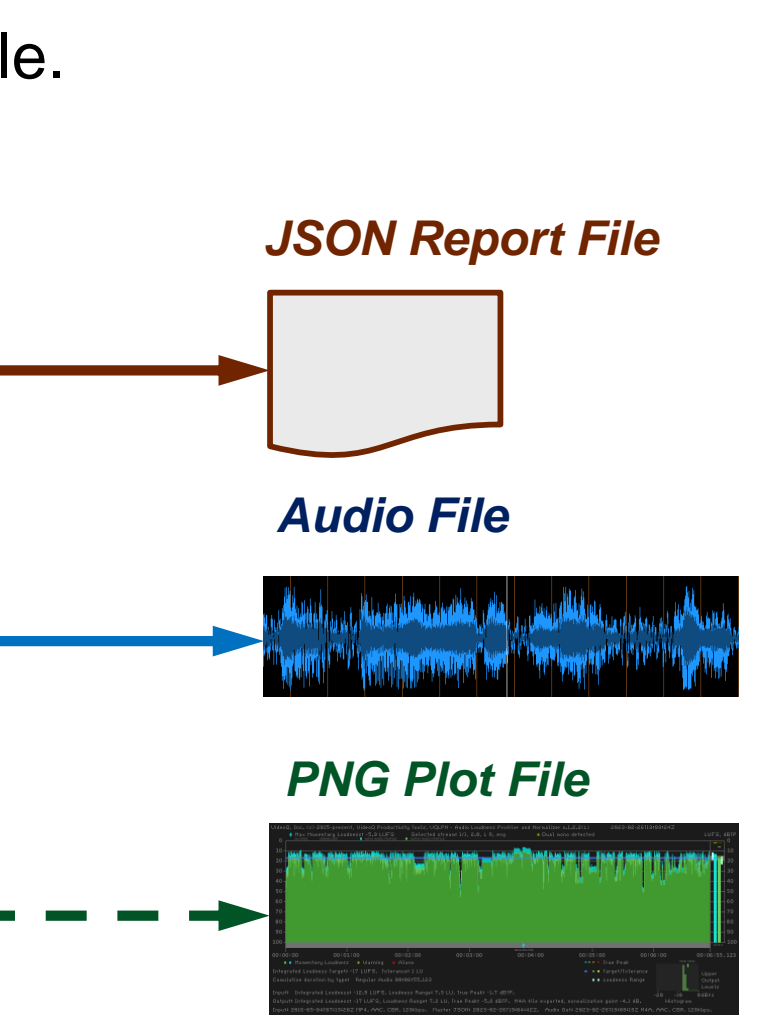

## **2-pass Mode For Multi-Target Applications**

If the selected INI file specifies TargetLoudness\_LUFS=0, or the user-specified Report file name string ends with the \_master.json sub-string, then VQLPN works in special "measurement only" aka "1st pass" mode. Important fact is that in this *time-saving mode* VQLPN does not export any normalized audio file. It produces "master" JSON **Report**, which describes the measured loudness profile of the analyzed media file, but does not contain any data related to the loudness normalization process.

Such JSON Report can be used in several 2nd pass runs, when the [-j jsonFilePath] CLI option enables "normalization only" aka "2nd pass" mode, skipping the analysis stage and specifying one or several targets for the integrated loudness.

The 2-pass mode provides for fast writing of multiple output audio files with different formats/bitrates and/or normalized to different integrated loudness targets, such as: Master **1st Pass** 

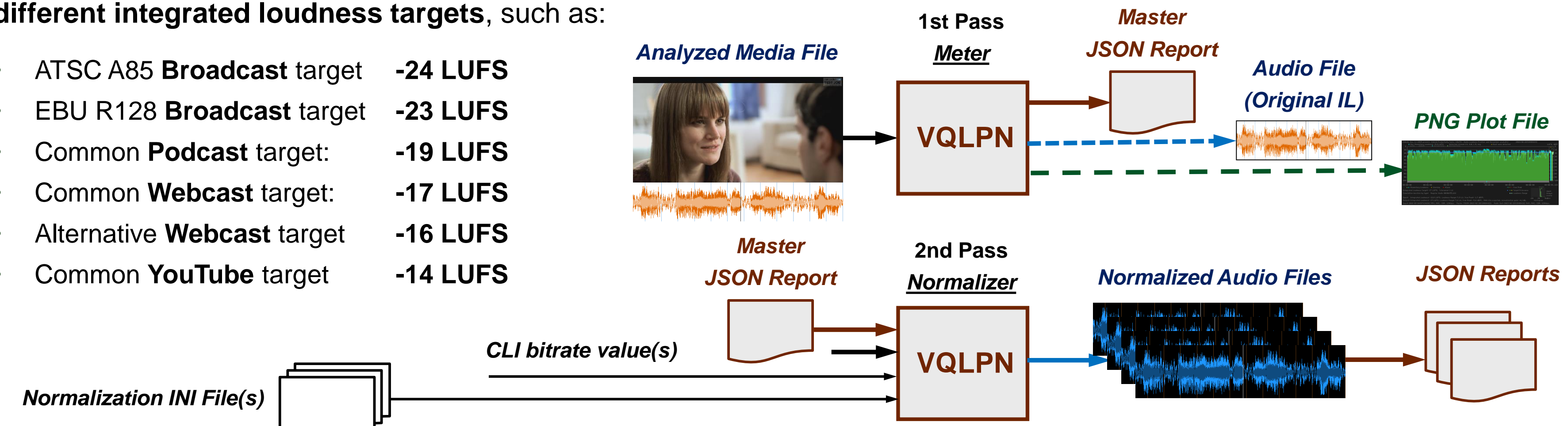

TOC

Copyright VideoQ, Inc. – VQLPN Training Presentation

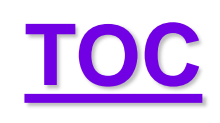

# **VQLPN** Configuration File Structure

; VideoQ VQLPN.INI file created 2022-05-23T23:10:27.937Z ;User can edit or replace this file as needed, add your note here: [ConfiguredBy] ConfiguredBy=Victor Steinberg [AudioStreamIndex] AudioStreamIndex=-1 [TargetLoudness\_LUFS] TargetLoudness\_LUFS=-17 [LoudnessTolerance\_LU] LoudnessTolerance\_LU=1 [MuteDurationThreshold\_S] MuteDurationThreshold\_S=1 [AudioFileOut] AudioFileOut=YES [AudioFileExtension] AudioFileExtension=MP4 [AudioFileCodec] AudioFileCodec=AUTO [TimelineProfile] TimelineProfile=YES [PlotFileOut] PlotFileOut=YES

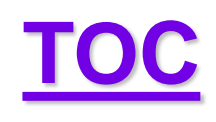

# **VQLPN Configuration File Usage 1**

- Default VQLPN.INI config file is **co-sited** with the **vqlpn executable**.
- User can edit this config file **content** as needed, but "VQLPN.INI" file name must be preserved.  $\bullet$ Alternatively use "-c " CLI flag followed by full path to any custom \*. INI config file name. It is advisable to create custom versions for particular tasks, e.g. "VQLPN CFG1.INI", and store the backup copies.
- **ConfiguredBy=** value is optional, empty string value after "ConfiguredBy=" is allowed. However, it is recommended to use the real person/company name, this is especially important for large databases. It is also recommended to update the ISO formatted **UTC timestamp** of INI file creation within the topmost text line.
- **AudioStreamIndex** option specifies the selected Audio Stream Index (0, 1, etc.) AudioStreamIndex=-1 or empty string value means safe default, typically it means AudioStreamIndex=0 If AudioStreamIndex=-1, then multi-track file audio streams will be auto-merged to the appropriate 2.0, 5.1 or 7.1 format
- **TargetLoudness\_LUFS=** and **LoudnessTolerance\_LU=** parameters are very important:
  - Default (EBU R128) values: TargetLoudness\_LUFS=-23, LoudnessTolerance\_LU=1 (it means +/- 1 LU)
  - Other standards and custom applications values are also supported. E.g. to comply with ATSC A/85 standard user should specify in the config \*.INI file: TargetLoudness\_LUFS=-24 and LoudnessTolerance\_LU=2 (it means +/- 2 LU).

## TOC

# **VQLPN Configuration File Usage 2**

- **MuteDurationThreshold\_S=** option specifies the Mute Segment Detection Duration Threshold, *i.e. the detectable mute segment minimum duration value in integer seconds; default = 1 (one second)*
- **AudioFileOut=**YES enables audio file export; see next slides for details
- **AudioFileExtension** = and **AudioFileCodec** = options allows specification of output audio file format; default string values: AUTO, see next slides for details
- **OutFileNormalization=**YES enables normalization of output file audio content **Integrated Loudness**  $\bullet$ to the specified TargetLoudness\_LUFS value; user can set OutFileNormalization=NO to export the selected audio stream with the original loudness
- **TimelineProfile=**YES option enables Timeline Profile section within JSON Report file; user can set TimelineProfile=NO to reduce Report file size (not recommended)
- **PlotFileOut=**YES option enables Loudness Timeline Profile Plot PNG File output; user can set PlotFileOut=NO to save storage space (not recommended)

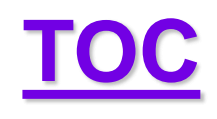

## **VQLPN Modes and Special File Names**

You can configure the VQLPN for a special "1st pass" aka "Meter only" mode in two ways:

- 1. The first way is to use an **output JSON file name** containing a special "**\_\_master**" substring, e.g. "Test.mp4.vqlpn\_master.json"
- 2. Alternatively, you can use **any** output JSON file name, but specify **TargetLoudness\_LUFS=0** within the VQLPN.INI file

When VQLPN output audio file is generated in normalization mode, the auto-generated output file name will contain a **special substring** ".vqlpn[suffix].EXT" at the end. E.g., for input media file "Test.mp4", -17 LUFS target level, aac codec, 192kbps bitrate, and AudioFileExtension=**MP4**, the output file name will be "Test.mp4.vqlpn-17\_aac\_192.mp4". In "Meter" mode normalization is OFF, and an audio file output is optional, the output audio loudness is the same as input (not modified), and the auto-generated name suffix is reduced to ".vqlpn.EXT", e.g., "Test.mp4.**vqlpn.mp4**".

## TOC

# **Setting Output Audio File Format 1**

- There are two different ways to specify the output audio file format and parameters:
  - 1. AudioFileCodec=AUTO and AudioFileExtension=AUTO means that output file codec is set equal to the **input file codec**, and this selection also auto-defines the associated output file **extension**.
  - Any other string value, e.g. AudioFileCodec=AAC, means explicit manual selection of output audio 2. codec.
  - 3. In any case output audio file path is auto-generated as inFilePath.vqlpn[suffix].AudioFileExt, e.g. if input file path =  $c:\$  test\test.mp4 and automatic or manual extension selection = MP4, then the output audio file full path can be c:\test\test.mp4.vqlpn-17 aac 192.mp4 Note that, If the duration of the resulting WAV file and the number of audio channels in it require the output file size greater than 4 GB, then VQLPN automatically switches the output format and extension to W64.
- Input sampling rate, language tag and channels layout metadata are preserved in the output; but in case of pcm codec the default sampling rate = 48kHz and default bit depth = 24bit are used.

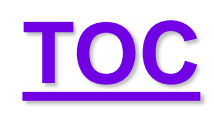

# **Setting Output Audio File Format 2**

Output file codec can be explicitly set in the .INI file, e.g. AudioFileCodec=AAC. AudioFileCodec=AUTO means that output file codec is auto-selected as the detected input file codec. In both cases AudioFileExtension=AUTO means that the container is auto-defined by the selected codec as shown in the table below:

| Input and Output Codec | Exten        |
|------------------------|--------------|
| aac                    | MP4(default) |
| ac3                    | MP4          |
| eac3                   | MP4          |
| flac                   | OGG          |
| pcm                    | WAV (W64 for |

If an **input file codec** is **not supported** by VQLPN, then the **output file codec** and **extension** are set to the **default** format: AAC codec and MP4 extension

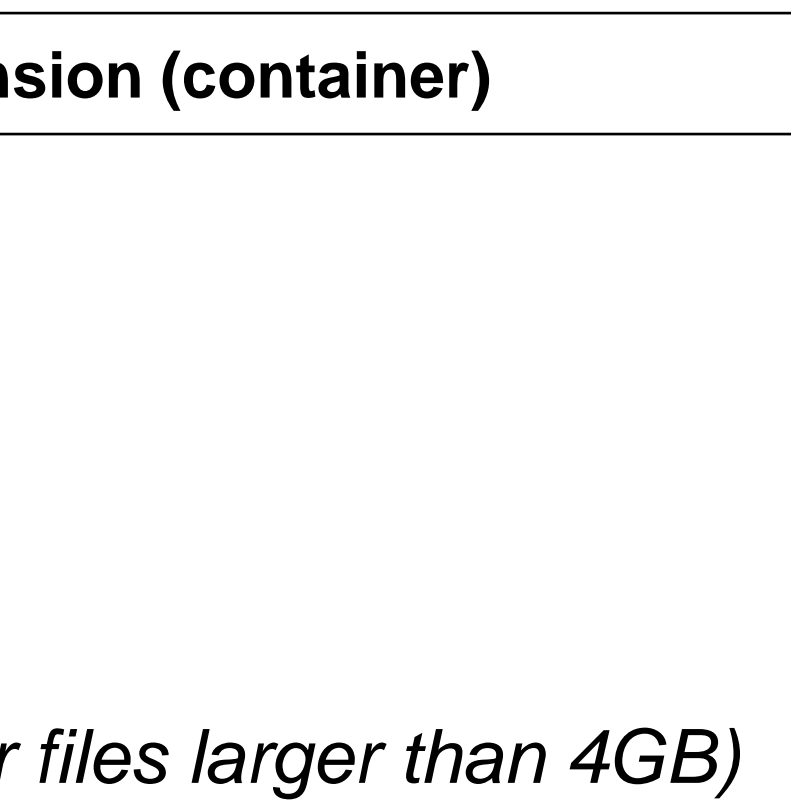

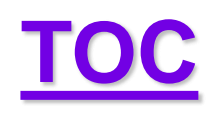

# **Setting Output Audio File Format 3**

Output audio file container can be explicitly set in the .INI file, e.g. AudioFileExtension=MP4,

or it can be set automatically: AudioFileExtension=AUTO.

The table below shows the supported extensions and codecs associated with them in **AudioFileCodec=AUTO** mode:

|      | Extension (container) | 0             |
|------|-----------------------|---------------|
| MP4  |                       | aac (default) |
| M4A  |                       | aac           |
| WAV  |                       | pcm           |
| OGG  |                       | flac          |
| MKA  |                       | flac          |
| AC3  |                       | ac3           |
| EAC3 |                       | eac3          |
| TS   |                       | eac3          |

If an unsupported codec + container combination is requested (e.g. AAC + WAV), then VQLPN will exit and the corresponding error message will be sent to console.

Copyright VideoQ, Inc. – VQLPN Training Presentation

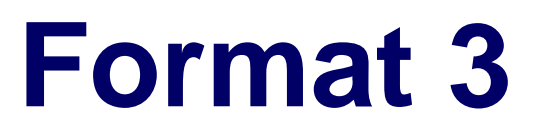

## **Output Codec**

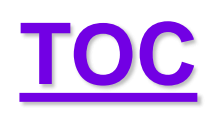

# **Output Audio File Name**

Audio Out File Path is auto-generated as inFilePath.vqlpn[suffix].AudioFileExt. **Suffix** substring contains the selected normalization target level, codec, and (optionally) bitrate. If the selected codec is **aac**, or **ac3**, or **eac3**, and user specified the output bitrate in **kbps** after **-br** flag, then the output file name suffix is extended to include this bitrate. E.g., if input file path = c:\test\test.mp4 and automatic or manual output extension selection = MP4, loudness normalization target = -17 LUFS, codec = AAC, and bitrate = 192kbps, then the output audio file full path is c:\test\test.mp4.vqlpn-17\_aac\_192.mp4

In case of **AAC** codec, to preserve the **CBR mode**, VQLPN automatically **limits actual bitrate** kbps value: AudioChannelsNumber AAC\_MaxAudioBitRate

| 1 | 96  |
|---|-----|
| 2 | 192 |
| 6 | 384 |
| 8 | 512 |

## TOC Loudness Range, True Peak, and Upper Levels Histogram

Both VQLPN JSON Report and optional PNG plot image, in addition to the most important parameter – Integrated Loudness (aka I or IL), provide the measured values related to other important parameters. A lot of the time, when we talk about "loudness" and "loudness normalization" we mean integrated loudness, effectively ignoring other parameters.

It should be noted that:

- Loudness Range (aka LRA) parameter serves mainly for information; it does describe the dynamics of the audio content  $\bullet$ along the timeline, but typically LRA is **not specified** in any **compliance** test procedures
- True Peak (aka **TP**) value is typically **specified** in formal **compliance** procedures, as a ceiling (max) limit, e.g., -2dBTP. But, in practice, TP issues are more complicated. The negative consequences of high TP values depend on (*not specified*) frequency of occurrence and distribution of these unwanted events along the timeline. If along the audio track there are hundreds of such events and they are not **concentrated** in one relatively short fragment, then we may face serious **Clipping Distortions** issues. On the other hand, even formally compliant TP values can be dangerous in combination with low IL value, e.g., TP = -2dBTP and IL = -28LUFS. After the mandatory IL normalization to -23LUFS (implying audio gain = +5dB), TP value will jump to unacceptable level of +3dBTP!
- **Upper Levels Histogram** helps with the expected level of **Clipping Distortions** estimation. Gradual decrease of the histogram bin counts typically indicate good quality of non-clipped voice and music waveforms. High numbers of hits in the upper levels bins, especially the levels close to TP level, are symptoms of unusual distribution, most probably due to the audio signal **clipping**. The same applies to sharp drop in counts at some audio level, as opposite to regular gradual decrease.

Important: VQLPN does not measure clipping distortions or the related subjective quality loss, it only provides an estimate, which can be used as a *hint* that with the measured *statistics* such distortions are *possible*.

## TOC

## **JSON Report Example, Part 1**

| ✓ (0) "header": {} (27)                  |                                          | > (0) "header": {} (24)                                              |
|------------------------------------------|------------------------------------------|----------------------------------------------------------------------|
| 1."operatingSystem"                      | "Linux"                                  | ✓ (0) "inputMediaFilel                                               |
| 1."programShortName"                     | "VQLPN"                                  | > (1) "generalFileIn                                                 |
| 1."programName"                          | "Audio Loudness Profiler and Normalizer" | ✓ (1) "audioStream                                                   |
| 1."version"                              | "1.2.2"                                  | 2."count"                                                            |
| 1."copyright"                            | "VideoQ, Inc. (c) 2015-present"          | ✓ (2) "1":{} (22)                                                    |
| 1."license"                              | "Trial Demo version, expires 2023-01-15" | 3."audioStr                                                          |
| 1."configuredBy"                         | "Victor Steinberg"                       | 3."streaml                                                           |
| 1."reportDateTimeUTC"                    | "2022-12-29T18:36:11.275Z"               | 3."title"                                                            |
| 1."reportDateTimeLocal"                  | "2022-12-29T18:36:11.275"                | 3."encoded                                                           |
| 1."localTimeZone"                        | "UTC+00:00, GMT"                         | 3."taggedD                                                           |
| 1."elapsedTime_ms"                       | "35315"                                  | 3."languag                                                           |
| 1."elapsedTime_TC1000"                   | "00:00:35.315"                           | 3."languag                                                           |
| 1."applicationFolder"                    | "/home/steinv/vqtest"                    | 3,"channel                                                           |
| 1."launchedFromFolder"                   | "/home/steinv/vqtest"                    | 3."channel                                                           |
| 1."jsonInputFileName"                    | "na"                                     | 3."duration                                                          |
| 1."inputConfigFileName"                  | "VQLPN.INI"                              | 3."duration                                                          |
| 1."inputMediaFileName"                   | "/mnt/l/Mexicana.mp4"                    | 3."startDela                                                         |
| 1."reportFileNameMode"                   | "Specified in command line"              | 3."samplin                                                           |
| 1."reportFileName"                       | "/mnt/l/Mexicana.mp4.vqlpn.json"         | 3."bitsPerC                                                          |
| 1."plotFileName"                         | "/mnt/l/Mexicana.mp4.vqlpn.png"          | 3 "samples                                                           |
| 1."outputAudioFile"                      | "Yes"                                    | 3 "framesC                                                           |
| 1."outputAudioFileName"                  | "/mnt/l/Mexicana.mp4.vqlpn-17.m4a"       | 3 "bitRate                                                           |
| 1."outputAudioNormalization"             | "Yes"                                    | 3 "bitRate                                                           |
| 1."outputAudioCodec"                     | "aac"                                    | 3 "streams                                                           |
| 1."outputAudioBitRateControl"            | "Specified in command line"              | 3 "codecID                                                           |
| 1."specifiedAudioBitRate_kbps"           | "256"                                    | 3 "encodin                                                           |
| 1."selectedAudioBitRate_kbps"            | "192"                                    | 3. encodin                                                           |
| > (0) "inputMediaFileInfo": {} (2)       |                                          | (0) "testConditions"                                                 |
| > (0) "testConditions": {} (9)           |                                          | (0) "output AudioFile                                                |
| > (0) "outputAudioFileInfo": {} (2)      |                                          | (0) UutputAudioTile                                                  |
| > (0) "inputMediaFileLoudness": {} (15)  |                                          | (0) "output Audio Elo                                                |
| > (0) "outputAudioFileLoudness": {} (15) |                                          | (0) outputAudioFile                                                  |
| > (0) "audioSegments": {} (3)            |                                          | <ul> <li>(0) autiosegments</li> <li>(0) "timelineDreft"-"</li> </ul> |
| > (0) "timeLineProfile": {} (3)          |                                          |                                                                      |
|                                          | Copyright VideoQ, Inc. – VQLPN           | I raining Presentation                                               |

(24) aFileInfo": {} (2) FileInfo": {} (25) reams": {} (2) "1" (22) dioStreamIndex" "0" "2" eamID" "na" codedDateTimeUTC" "na" gedDateTimeUTC" "na" guagelSO639Alpha2" "en" guagelSO639Alpha3" "eng" "2" annelsNumber" annelLayout" "L R" ration\_ms" "415123" ration\_TC1000" "00:06:55.123" rtDelay\_TC1000" "na" mplingRate" "48000" sPerComponent" "na" mplesCount" "19925904" mesCount" "19459" Rate\_bps" "128000" RateMode" "CBR" eamSize\_byte" "6642006" declD" "mp4a-40-2" codingFormat" "AAC" codingProfile" "na" ions": {} (8) lioFileInfo": {} (2) aFileLoudness": {} (15) ioFileLoudness": {} (15) nents": {} (3) rofile":{}(3)

## <u>TOC</u>

## **JSON Report Example, Part 2**

| > (0) "header": {} (24)                  |                | > (0) "header": {} (24)                                         |
|------------------------------------------|----------------|-----------------------------------------------------------------|
| > (0) "inputMediaFileInfo": {} (2)       |                | > (0) "inputMediaFileInfo                                       |
| > (0) "testConditions": {} (8)           |                | > (0) "testConditions": {} (                                    |
| > (0) "outputAudioFileInfo": {} (2)      |                | > (0) "outputAudioFileInf                                       |
| (0) "inputMediaFileLoudness": {} (15)    |                | > (0) "inputMediaFileLoud                                       |
| 1."integratedLoudness_LUFS"              | "-12.9"        | > (0) "outputAudioFileLou                                       |
| 1."targetLoudness_LUFS"                  | "-17"          | (0) "audioSegments": {}                                         |
| 1."integratedLoudness_LU"                | "4.1"          | 1."totalSegmentsCou                                             |
| 1."normalizationGain_dB"                 | "-4.1"         | <ul> <li>(1) "segmentsByTyp</li> </ul>                          |
| 1."truePeak_dBTP"                        | " -1.7"        | <ul> <li>(2) "RegularAudio</li> </ul>                           |
| 1."clippingDistortionsLevel"             | "Undetectable" | 3."count"                                                       |
| 1."maxMomentaryLoudness_LUFS"            | " -5.9"        | 3."duration_m                                                   |
| 1."maxMomentaryLoudness_ms"              | "232500"       | 3."duration_IC                                                  |
| 1."maxMomentaryLoudness_TC1000"          | "00:03:52.500" | > (2) "Mute": {} (3)                                            |
| 1."IoudnessRange_LU"                     | "7.3"          | > (2) "lestione":{                                              |
| 1."IoudnessRangeMin_LUFS"                | "-18.8"        | > (2) "VQAUD1":{}                                               |
| 1."IoudnessRangeMax_LUFS"                | "-11.5"        | > (2) VQAUDZ :{}                                                |
| 1."dualMono"                             | "Yes"          | <ul> <li>(1) segmentsByNur</li> <li>(2) "1", (1) (7)</li> </ul> |
| 1."stereoPhaseInversion"                 | "No"           |                                                                 |
| (1) "upperLevelsHistogram": {} (2)       |                | 3 "duration m                                                   |
| 2."binsCount"                            | "4"            | 3 "duration_T                                                   |
| (2) "values": [] (4)                     |                | 3 "start ms"                                                    |
| (3) 0: {} (1)                            |                | 3 "end ms"                                                      |
| 4."0dBfs"                                | "0"            | 3."start TC100                                                  |
| (3) 1: {} (1)                            |                | 3,"end TC1000                                                   |
| 4."-1dBfs"                               | "338"          | ✓ (0) "timeLineProfile": {}                                     |
| (3) 2: {} (1)                            |                | 1."meterMode"                                                   |
| 4."-2dBfs"                               | "14140"        | 1."timeStep ms"                                                 |
| (3) 3: {} (1)                            |                | <ul> <li>(1) "momentaryLoud</li> </ul>                          |
| 4."-3dBfs"                               | "33922"        | 2.0                                                             |
| > (0) "outputAudioFileLoudness": {} (15) |                | 2.1                                                             |
| > (0) "audioSegments": {} (3)            |                | 2.2                                                             |
| > (0) "timeLineProfile": {} (3)          |                | 2.3                                                             |

| <b>o":</b> {} <mark>(2)</mark> |                              |
|--------------------------------|------------------------------|
| (8)                            |                              |
| f <b>o":</b> {} (2)            |                              |
| dness": {} (15)                |                              |
| udness": {} (15)               |                              |
| } (3)                          |                              |
| unt"                           | "1"                          |
| be":{}(5)                      |                              |
| io":{}(3)                      |                              |
|                                | "1"                          |
| 1s"                            | "415123"                     |
| C1000"                         | "00:06:55.123"               |
|                                |                              |
| } (3)                          |                              |
| } (3)                          |                              |
| }(3)                           |                              |
| mber": {} (1)                  |                              |
|                                |                              |
|                                | KegularAudio                 |
| 15                             | 413125                       |
| C1000                          | "0"                          |
|                                | U<br>"415100"                |
| <b>\</b> \\\"                  | 413123                       |
| λ <sup>0</sup>                 | "00.06.55 123"               |
| U<br>(2)                       | 00.00.33.123                 |
| s (-)                          | "FBU R128 Momentand oudness" |
|                                | "100"                        |
| dnessLUES_x10":                | 100                          |
|                                | -1000                        |
|                                | -1000                        |
|                                | -1000                        |
|                                | -420                         |
|                                |                              |

## TOC

## **Plot Example 1 – Meter Mode**

- **Measured Integrated Loudness:** IL = -12.9 LUFS. For 1<sup>st</sup> pass (Meter Mode) the Target IL = 0, i.e. not specified.
- Measured True Peak value: -1.7 dBTP

Small font messages designate 1<sup>st</sup> pass (Meter Mode)

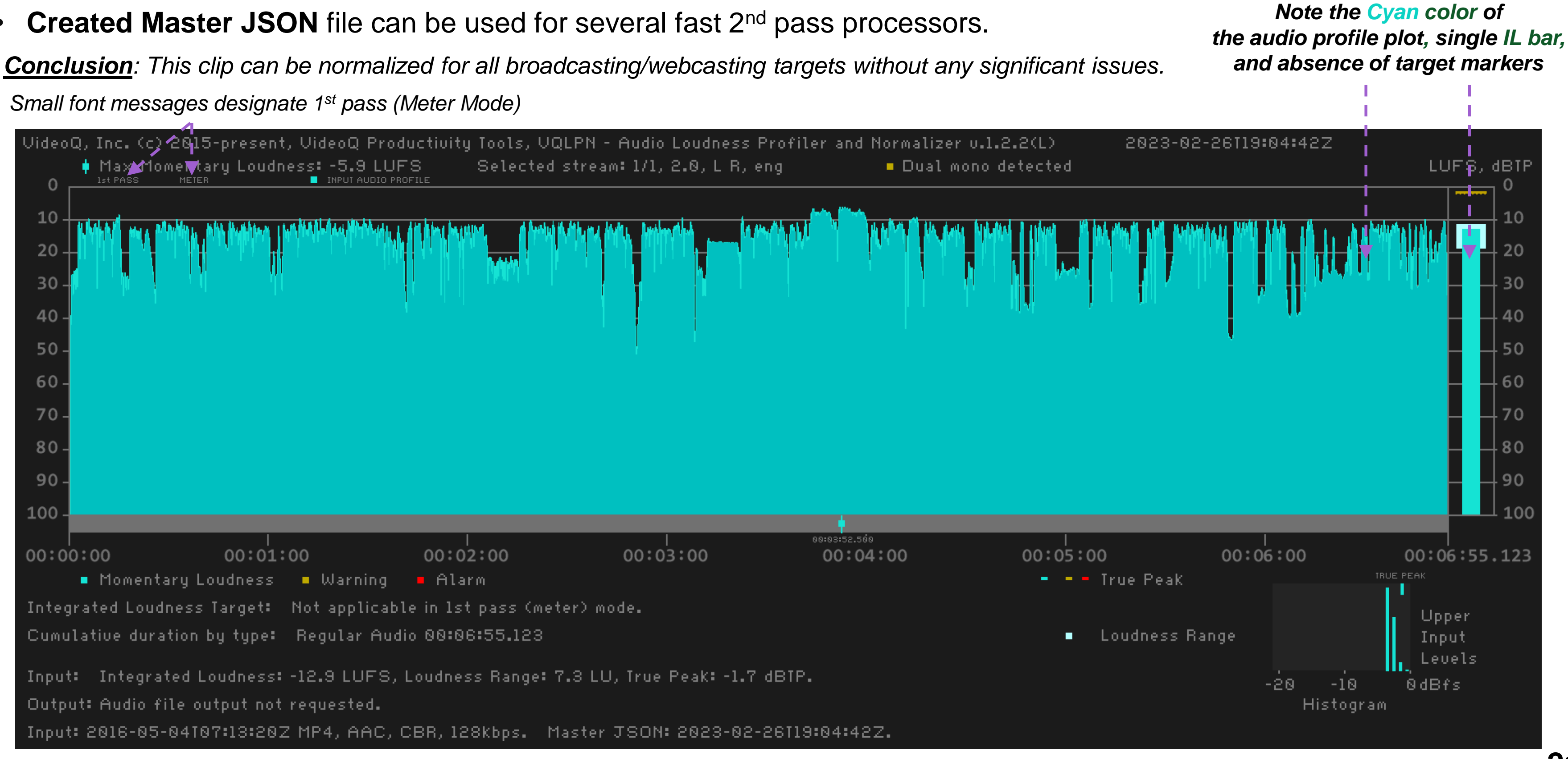

## TOC

## **Plot Example 2 – Normalizer Mode Integrated Loudness** is much higher than specified -17 LUFS target value. IL = -12.9 LUFS, probably legacy content

- True Peak value is relatively high: -1.7 dBTP
- •
- $\bullet$

Small Cyan markers for Input Momentary Loudness max value and the corresponding time position

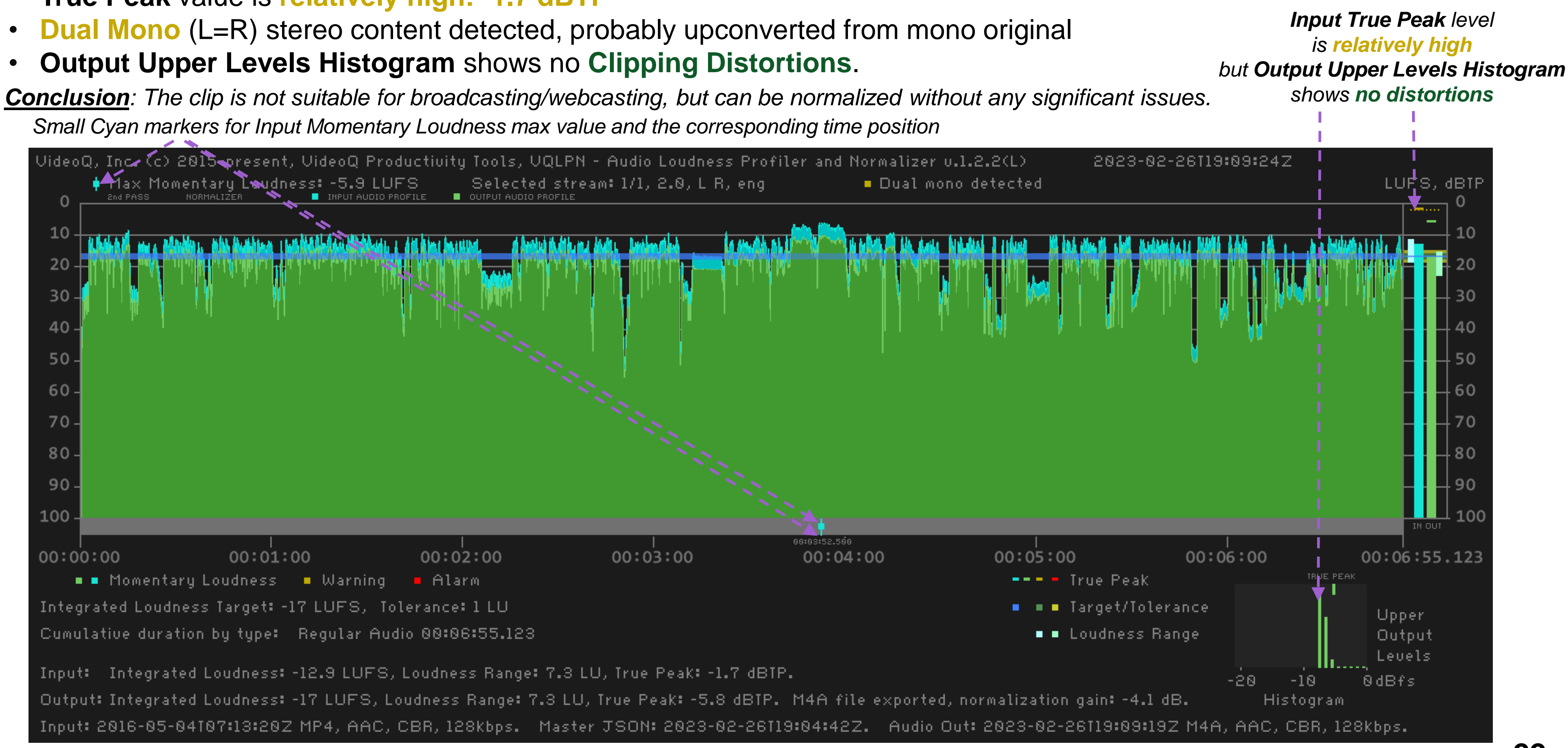

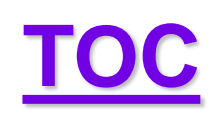

## **VQLPN Plot Image Details Explained 1**

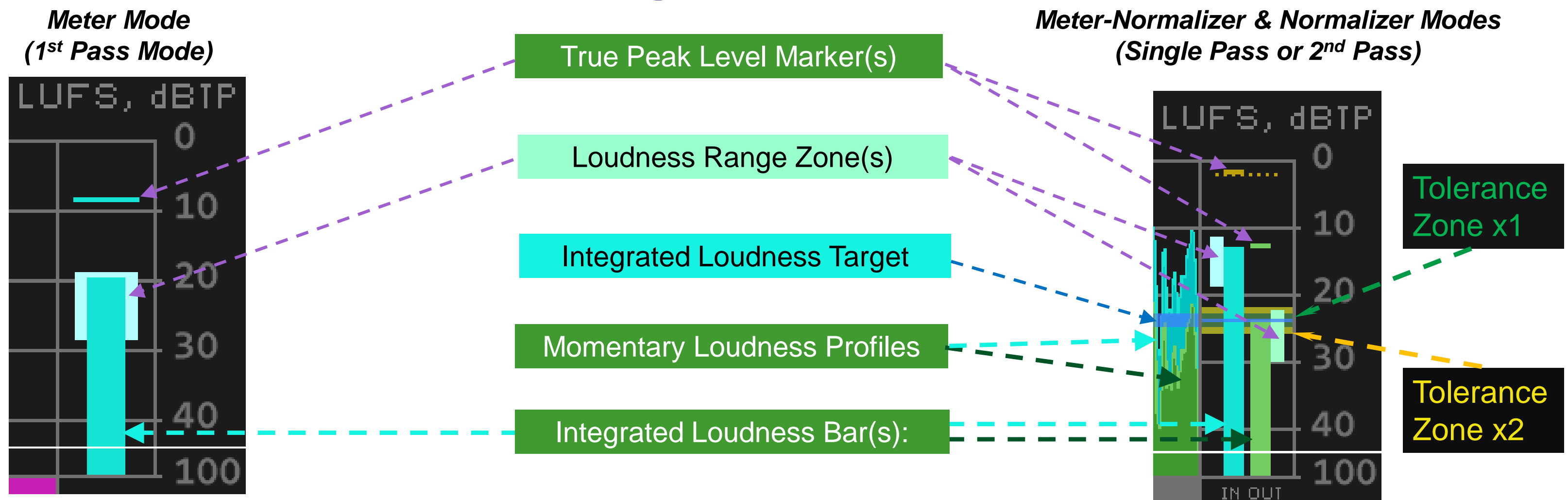

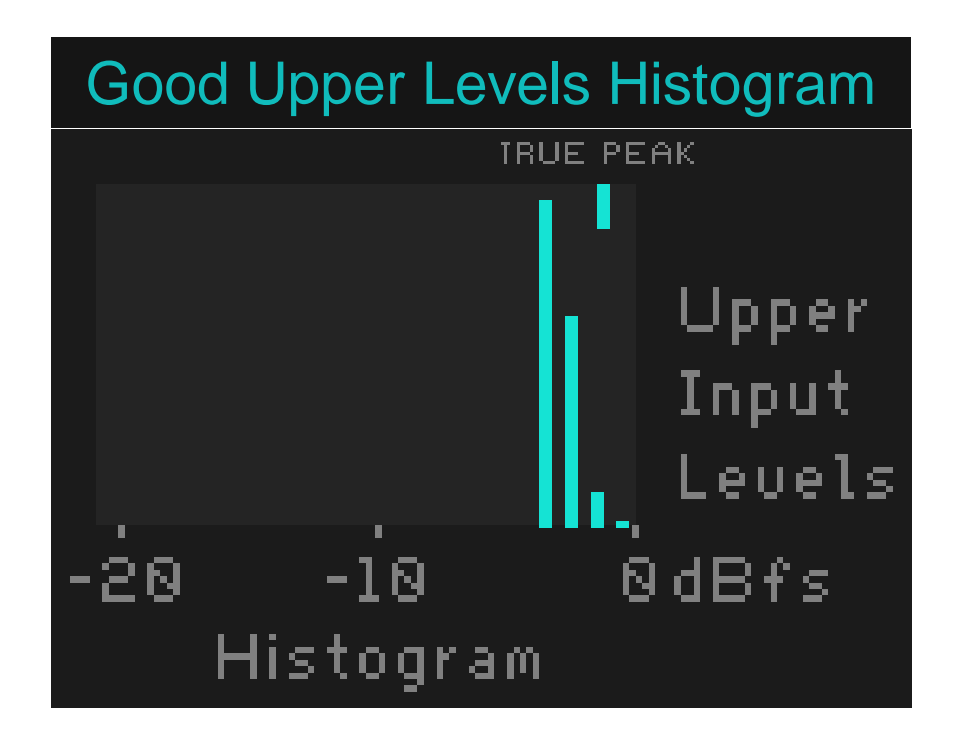

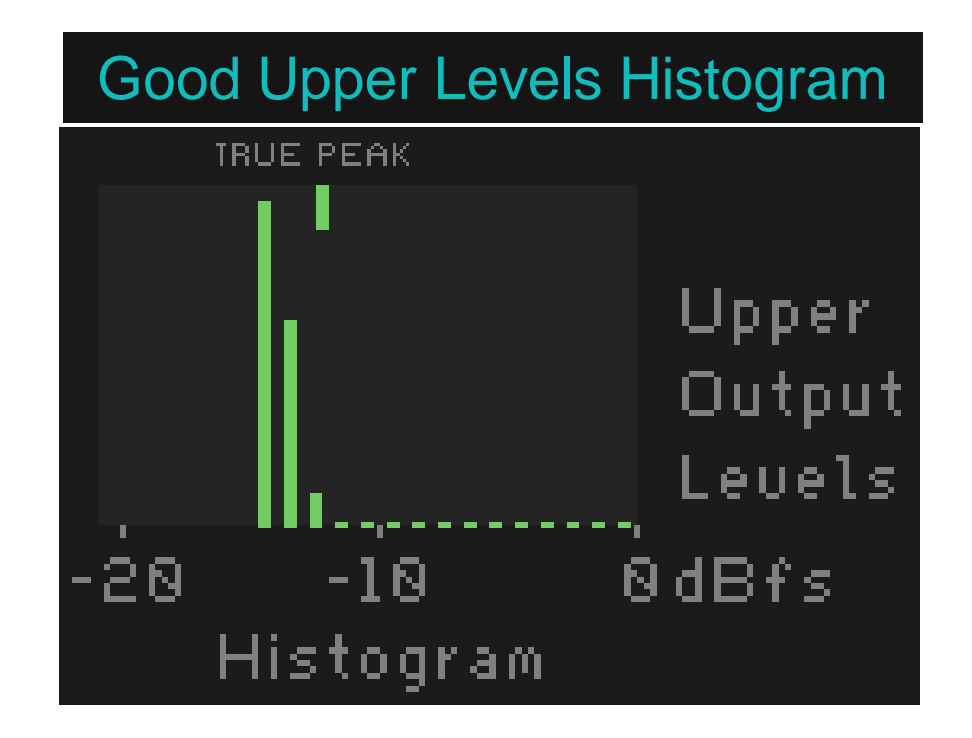

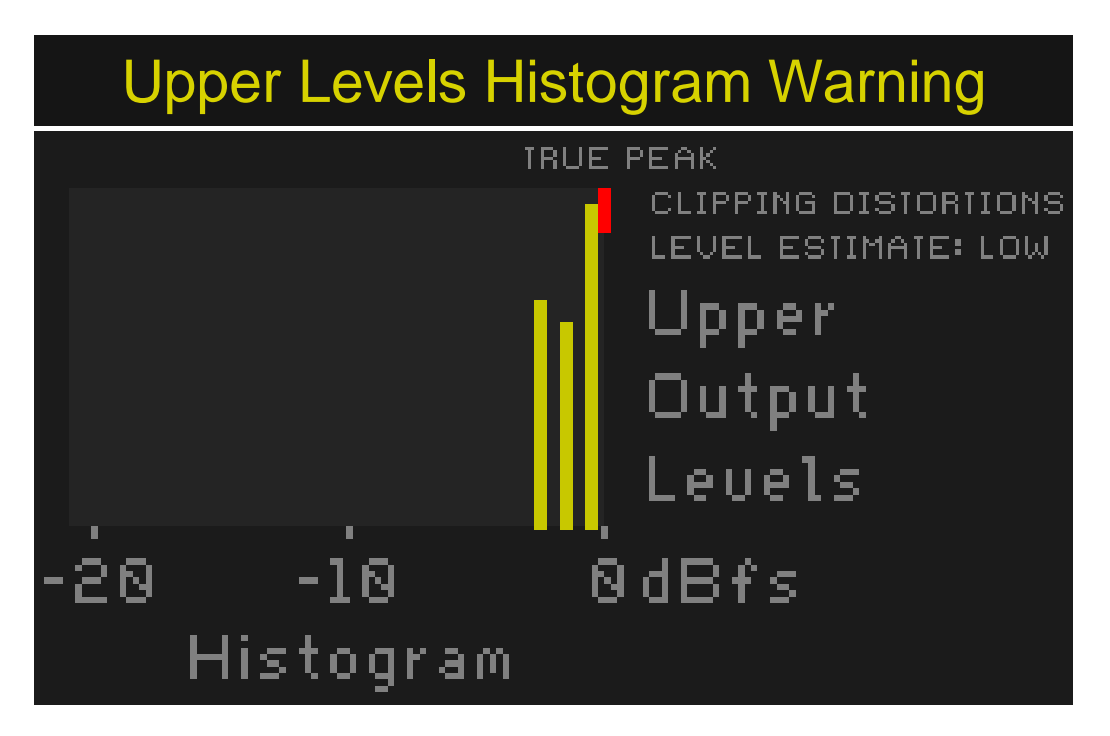

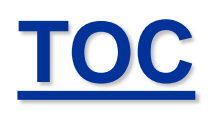

# **VQLPN Plot Image Details Explained 2**

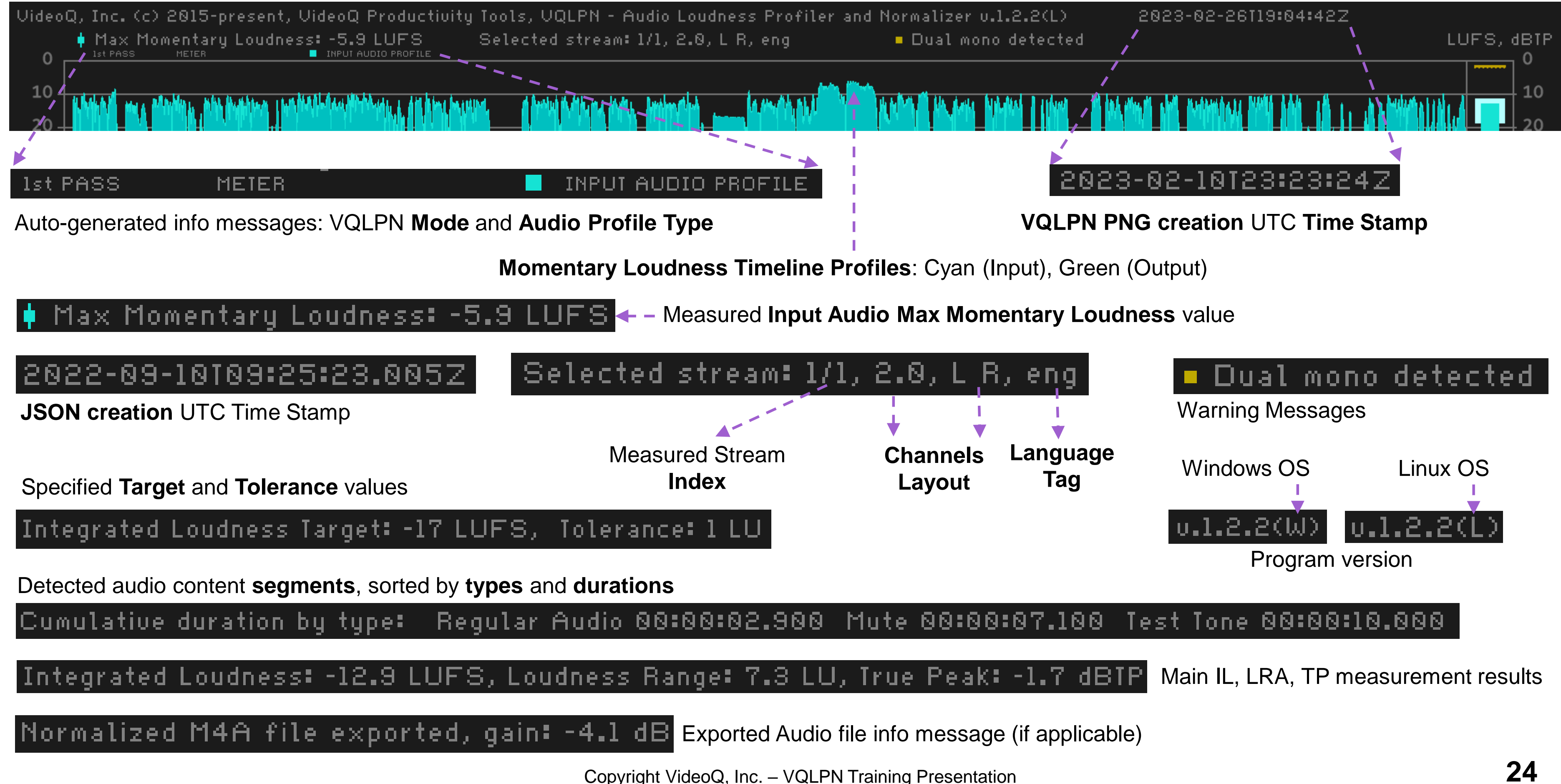

# **Plot Example 3 – Professional Clip Checked**

- Professional advert clip with very short mute segment at start, measured (checked) by VQLPN in "Meter" mode
- Normalized audio stream Integrated Loudness is exactly equal to -24 LUFS (ATSC) standard value
- True Peak value is good, and Upper Levels Histogram looks good

TOC

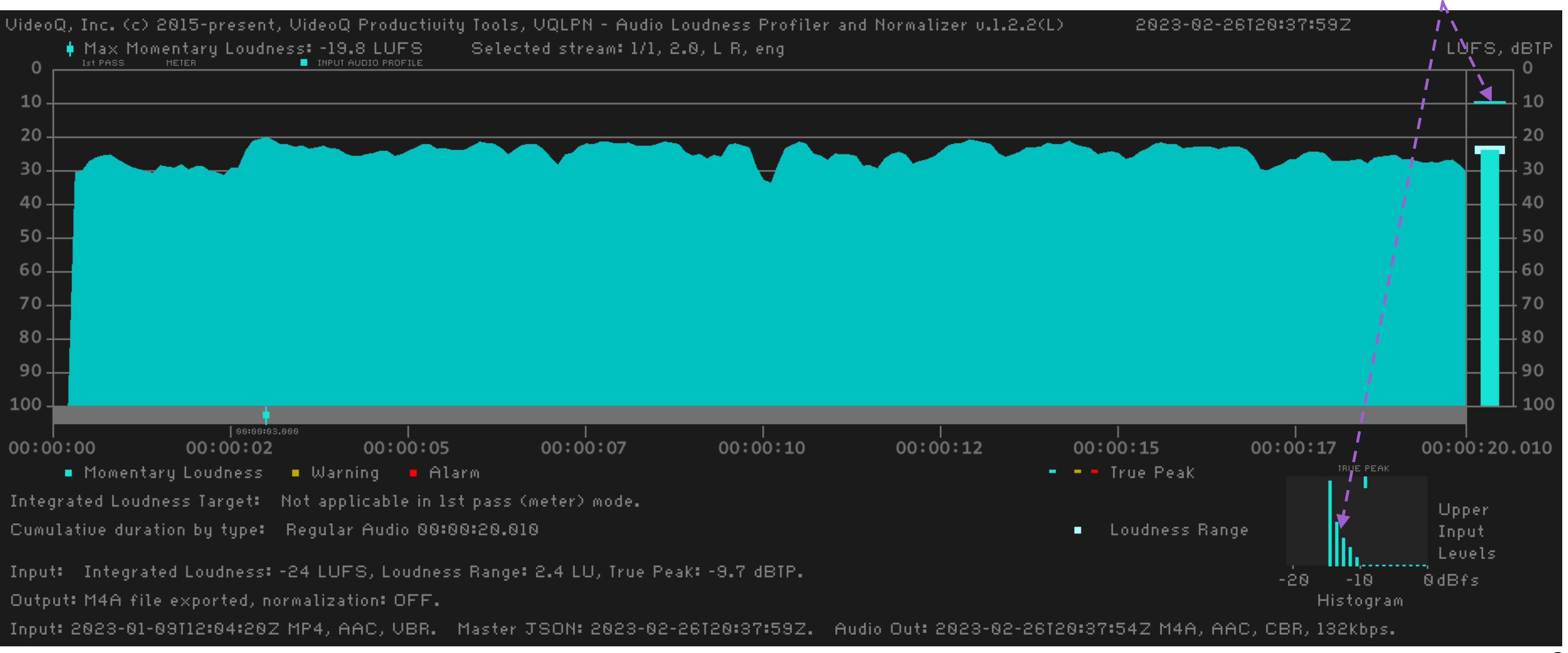

Copyright VideoQ, Inc. – VQLPN Training Presentation

True Peak level is **good** Upper Levels Histogram looks good

## <u>TOC</u>

# Plot Example 4 – 2-pass Processing

- Another advert clip, measured by VQLPN in "1<sup>st</sup> pass" (Meter) mode, then normalized in the "2<sup>nd</sup> pass" (Normalizer) mode
- Input Integrated Loudness is -16.2 LUFS, i.e. very close to -17 LUFS target value; normalization gain = 0.8 dB
- Both input and output True Peak values are good, and Output Upper Levels Histogram looks good

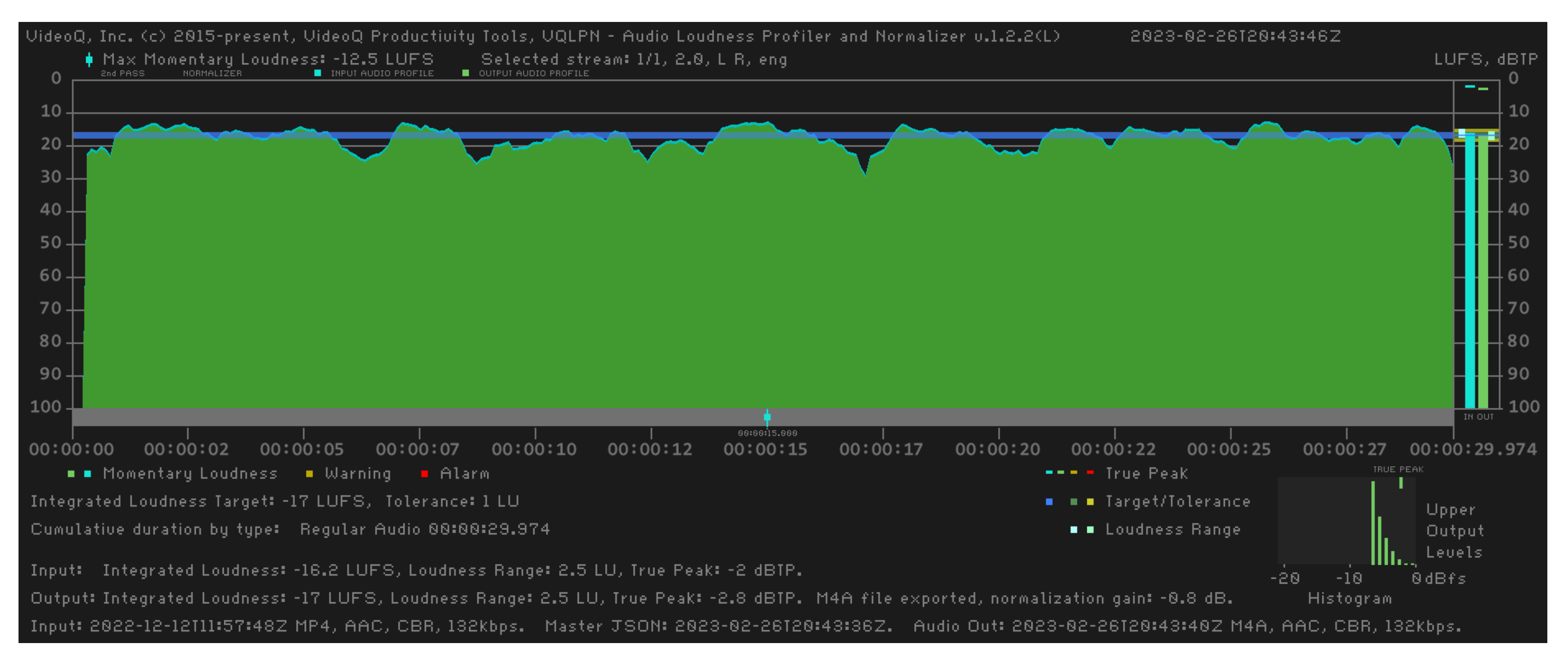

malized in the "**2<sup>nd</sup> pass**" (Normalizer) mode t value; normalization gain = 0.8 dB **5 Histogram** looks **good** 

## **Plot Example 5 – Professional Clip Leader**

- Professional clip "leader" with voice tag segment at start, followed by 4 seconds mute segment and 10 seconds of test tone
- Input is a broadcast quality audio Integrated Loudness -23.3 LUFS is very close to -23 LUFS (EBU R128) specification
- True Peak value and Upper Levels Histogram look good

TOC

VQLPN converted it to the specified -17 LUFS target in the single-pass meter-normalizer mode

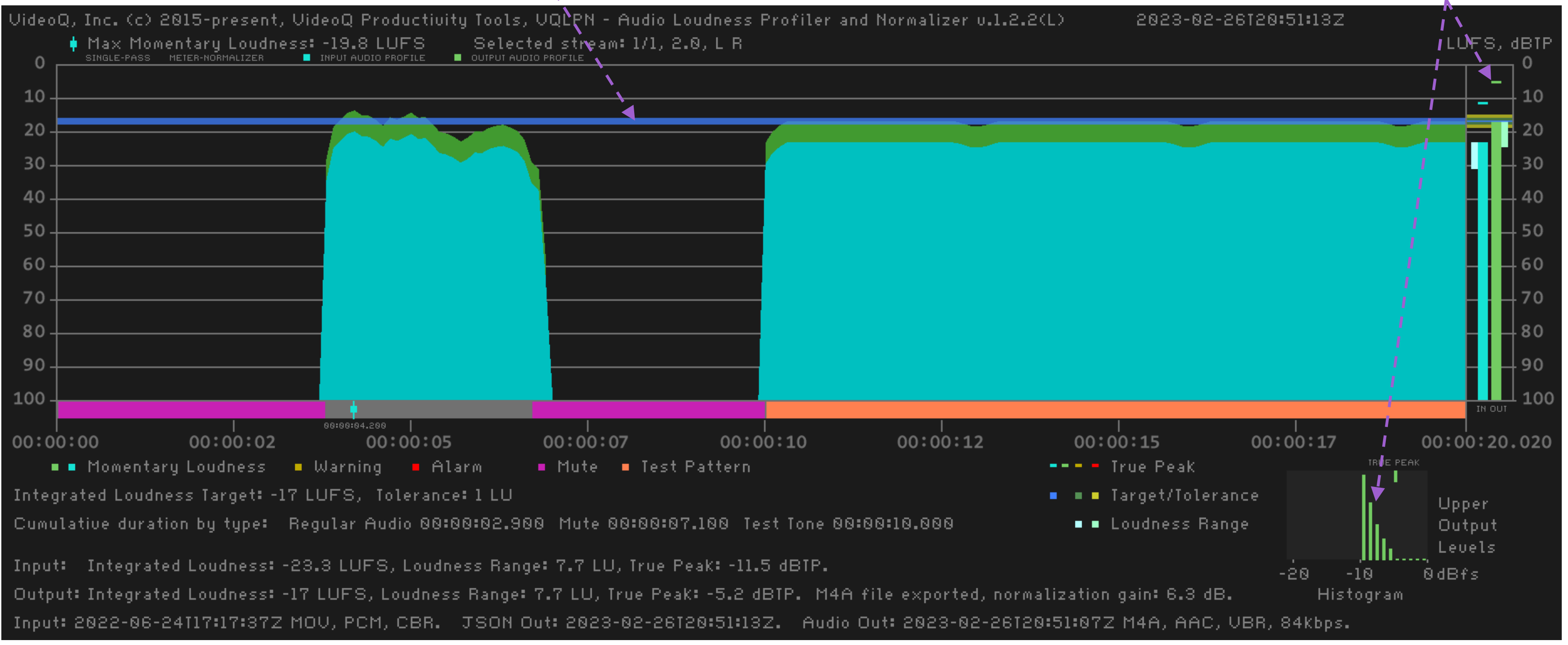

Copyright VideoQ, Inc. – VQLPN Training Presentation

True Peak levels and Upper Levels Histogram look good

## **Plot Example 6a – Extremely Loud Audio** Integrated Loudness is very high: -7.7 LUFS, probably attempting to get max possible loudness - "up to the limit" True Peak level Relatively long **True Peak Alarm** is **very high**; **Upper Levels Histogram** segment does not look good 2023-02-26120:26:272 Selected stream: 1/1, 2.0, L R, eng dBTI INPUT AUDIO PROFILE 00:00:06 00:00:12 00:00:08 00:00:10 00:00:15.232 00:00:04 🗧 🗕 – True Peak LEVEL ESTIMATE: HIGH Upper Loudness Range Input Levels 0dBfs -20 -10 Histogram

TOC

- True Peak value is very high: +1.6 dBTP and the affected timeline segment is quite long
- **Upper Levels Histogram** shows that **Clipping Distortions** are possible Estimated Distortions Level: **High**, due to high histogram count at very high level

**Conclusion**: The clip is not suitable for broadcasting, but can be normalized, probably with some clipping issues

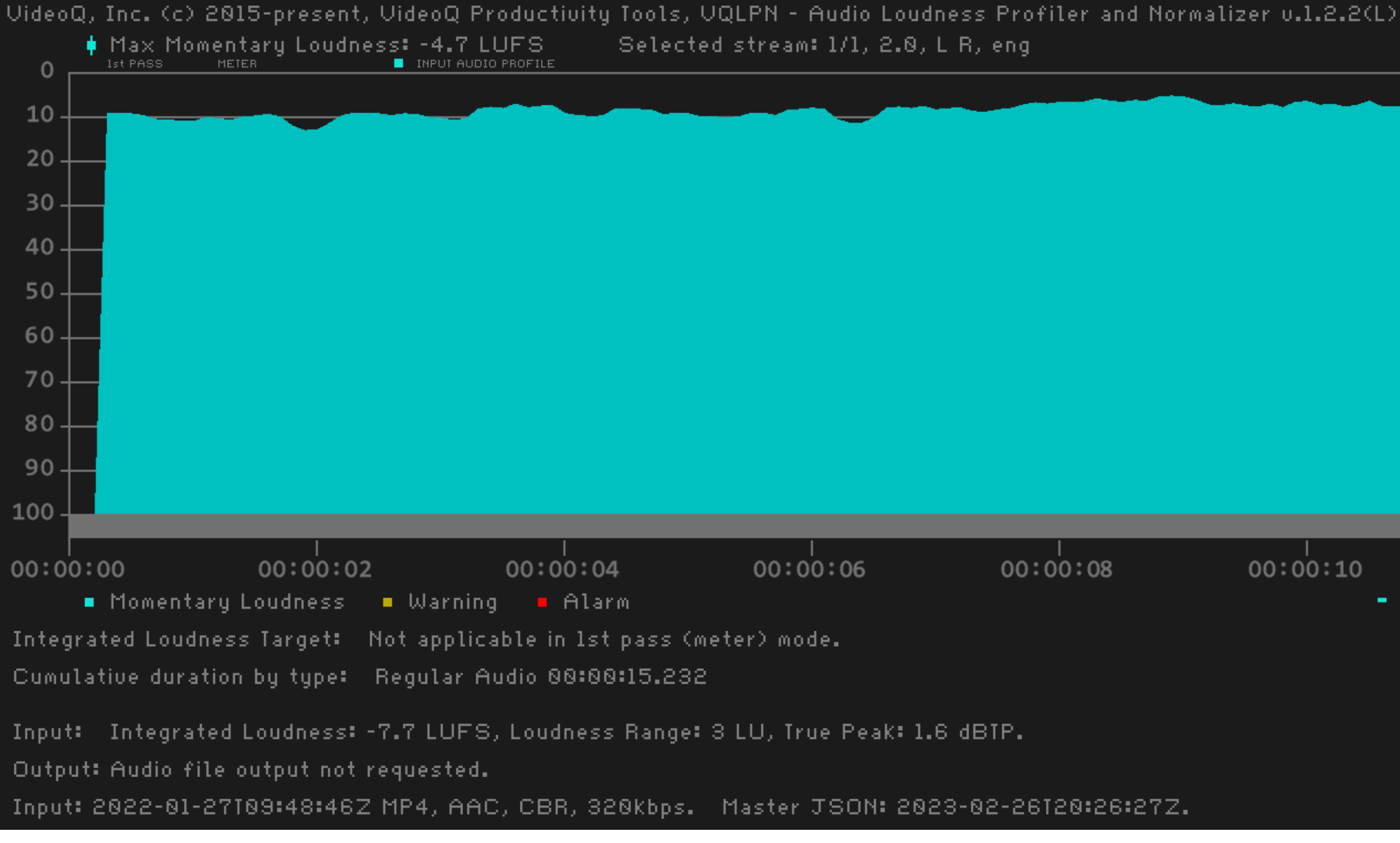

## TOC **Plot Example 6b – Extremely Loud Audio Normalized**

- **Integrated Loudness** after normalization is **exactly equal** to -17 LUFS (webcasting) target
- Output True Peak value looks good, but Upper Levels Histogram still shows Low level of possible Clipping Distortions

**Conclusion**: The normalized clip is suitable for webcasting, probably with minor clipping distortions issues

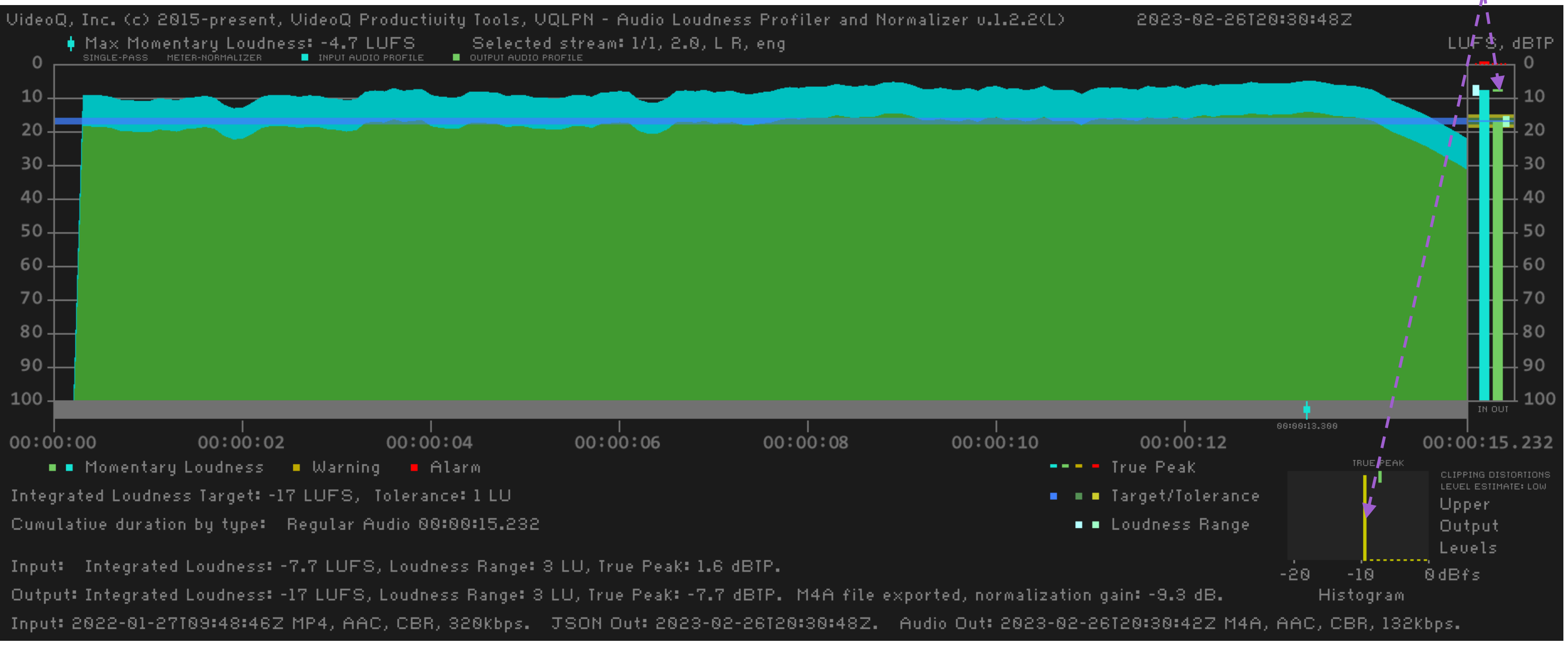

Copyright VideoQ, Inc. – VQLPN Training Presentation

True Peak level now looks good, but Upper Levels Histogram still shows possible problems

## TOC

# VQLPC – Loudness Profiles Correlator Utility

- VQLPC reads two JSON report files created by VQLPN module (Reference and Test inputs)
- It detects and compares momentary loudness time-line profiles of two inputs, then creates Report in **JSON** format
- The most important output parameter is the **correlation value** in %:
  - Value of 100.0 means **perfect match**
  - Values above 99.2 means small discrepancy
  - Values below 85.0 mean significant discrepancy, e.g. caused by two different dialog languages combined with the same noise and music international soundtrack
  - Values below 55 (and down to 0) mean very strong differences, e.g. two different episodes or two different clips
- Optional output:
  - PNG file showing both inputs loudness time-line profiles plots, as well as global correlation parameters BarGraph

CLI interface: **vqlpc** [-p] -i refFilePath testFilePath [-o or -o outFilePath]

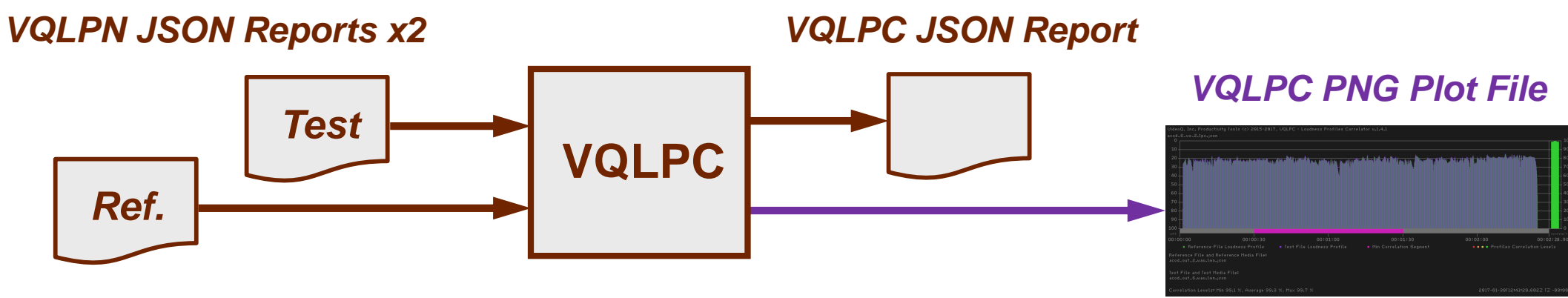

## **VQLPC Plot Example 1**

## Two inputs are two different versions (2.0 and 5.1) of the **same audio track**: **correlation is very high** – about 100%

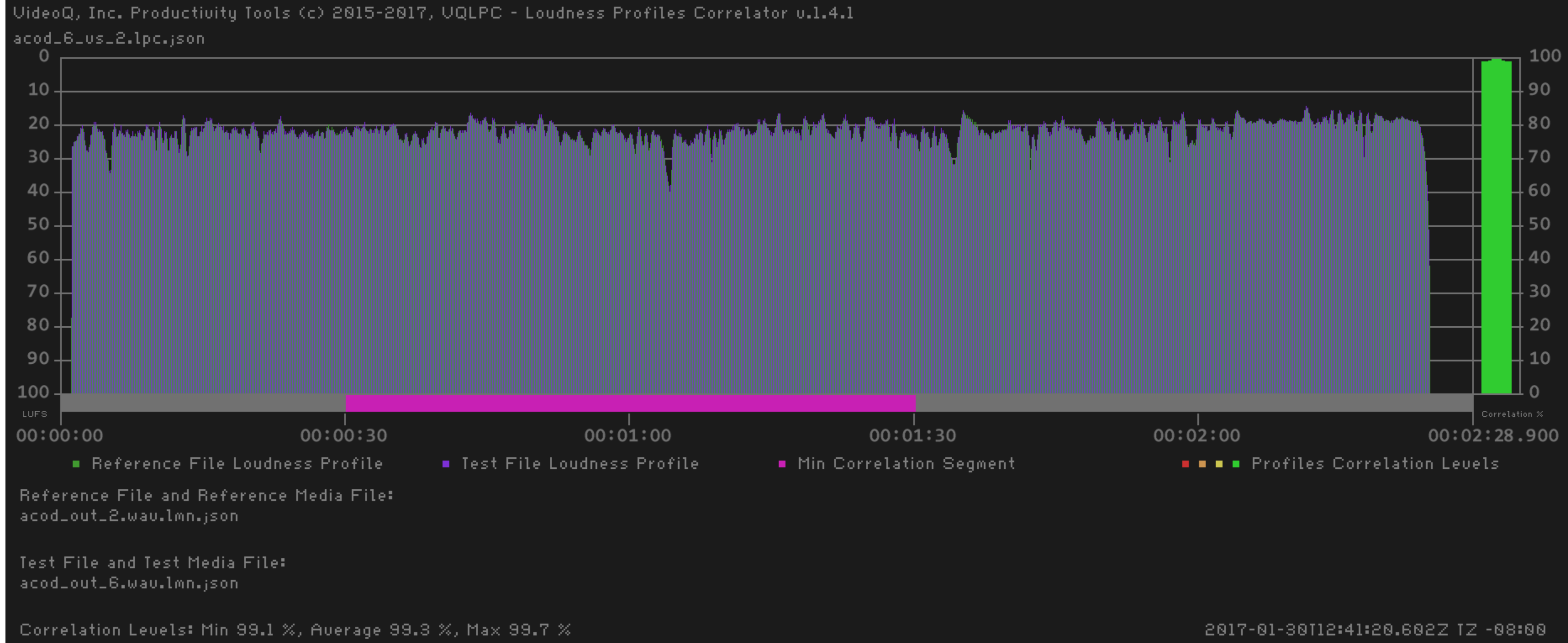

## **VQLPC Plot Example 2**

## Two inputs are in fact two different audio tracks Loudness profiles and durations look similar, but actual correlation value is very low

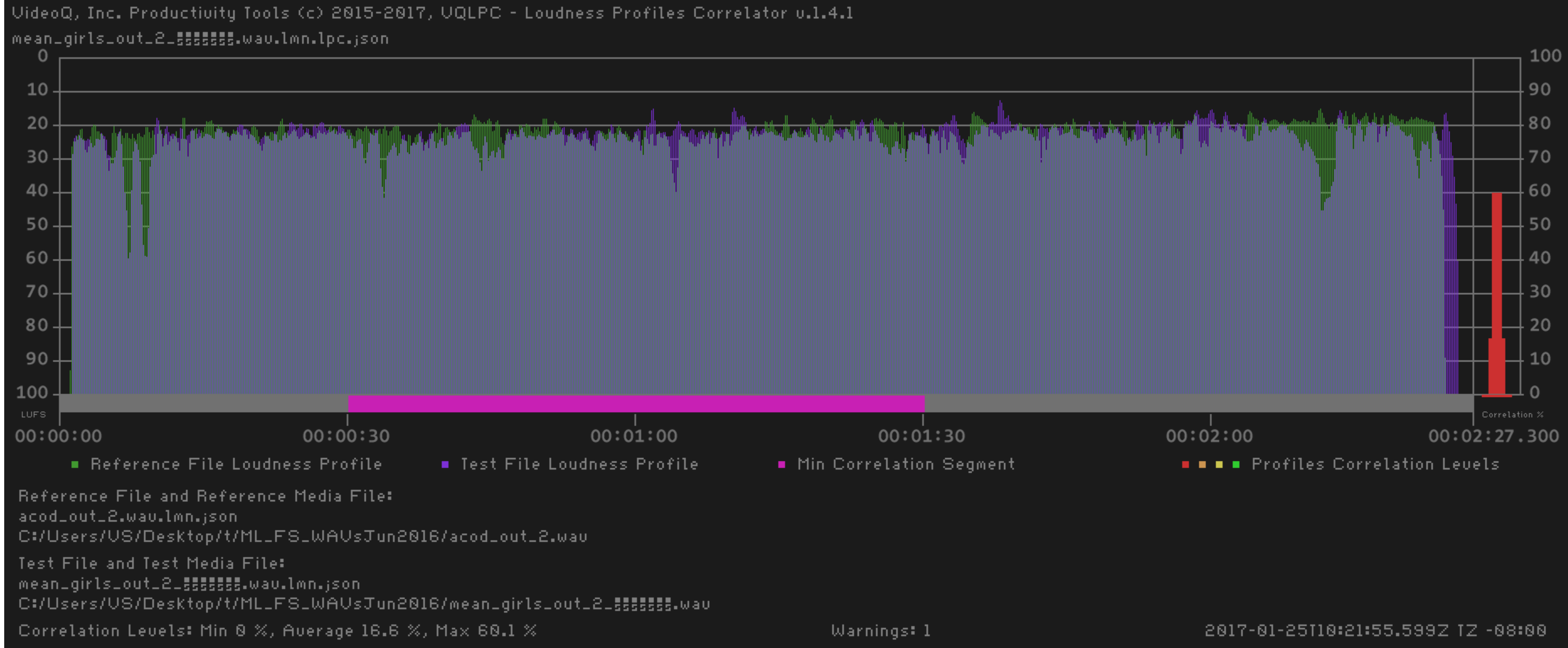

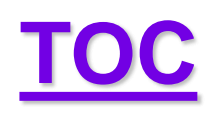

# VQLPP – Loudness Profile Plotter Utility

This handy program module serves for creation or re-creation of PNG plot file using the VQLPN JSON Report file data. VQLPP is a companion program for main VQLPN module. Thus, the displayed VQLPP and VQLPN audio profiles are **identical**. Additionally, VQLPP offers **timeline zoom option**, providing more details about the selected timeline fragment.

Launching VQLPP executable without any parameters brings up the following help message: Usage:

**vqlpp** [-zs TimeZoomStart -ze TimeZoomEnd] -i InFilePath.json [-o outFilePath.png] Order of flags and parameters is mandatory and cannot be changed TimeZoom parameters specify a segment of loudness profile in float s.ms format If TimeZoom parameters omitted, VQLPP plot shows full duration loudness profile [-o outFilePath] option specifies full Path\FileName.png If [-o outFilePath] omitted, auto-generated outFilePath = inFilePath.vqlpp.png

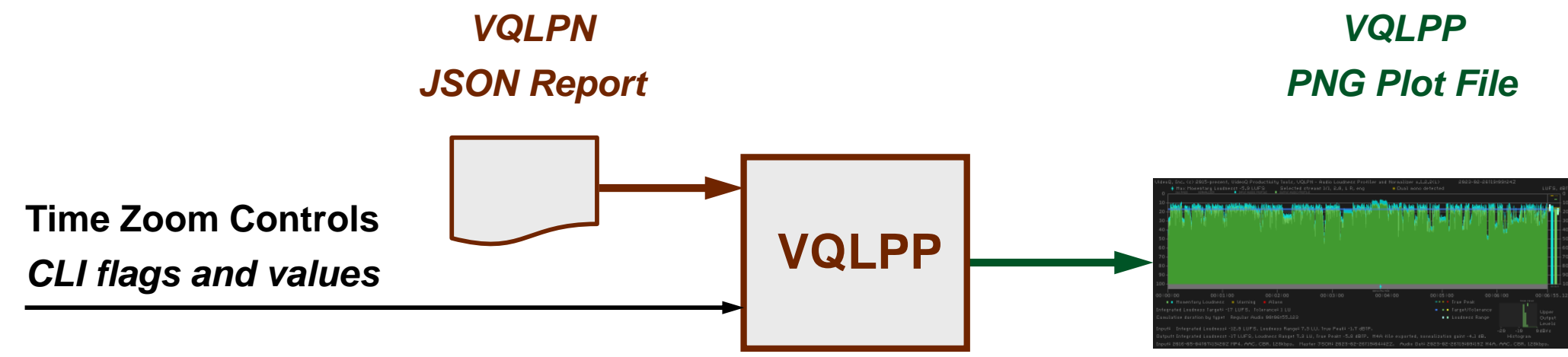

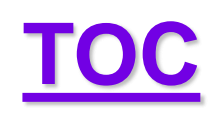

## **VQLPP Plot Example**

The components of the bitmap and all numerical values derived from VQLPP source file (VQLPN JSON Report) are identical to those of "Plot Image Example 5 – Professional Clip Leader" (see slide #27). The only difference is three VQLPP message strings, designated here by Magenta boxes, and explained on the next slide.

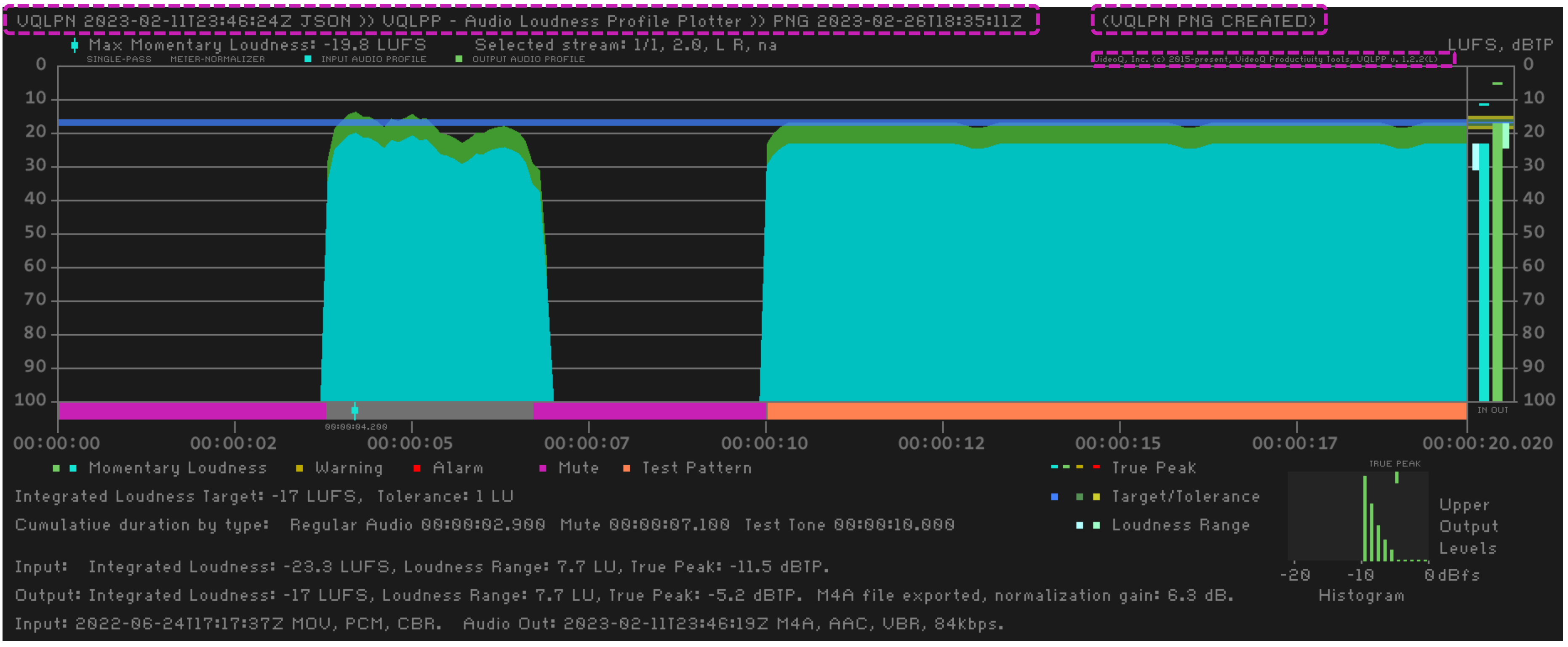

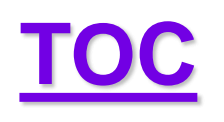

## **VQLPP Plot Image Special Messages Explained**

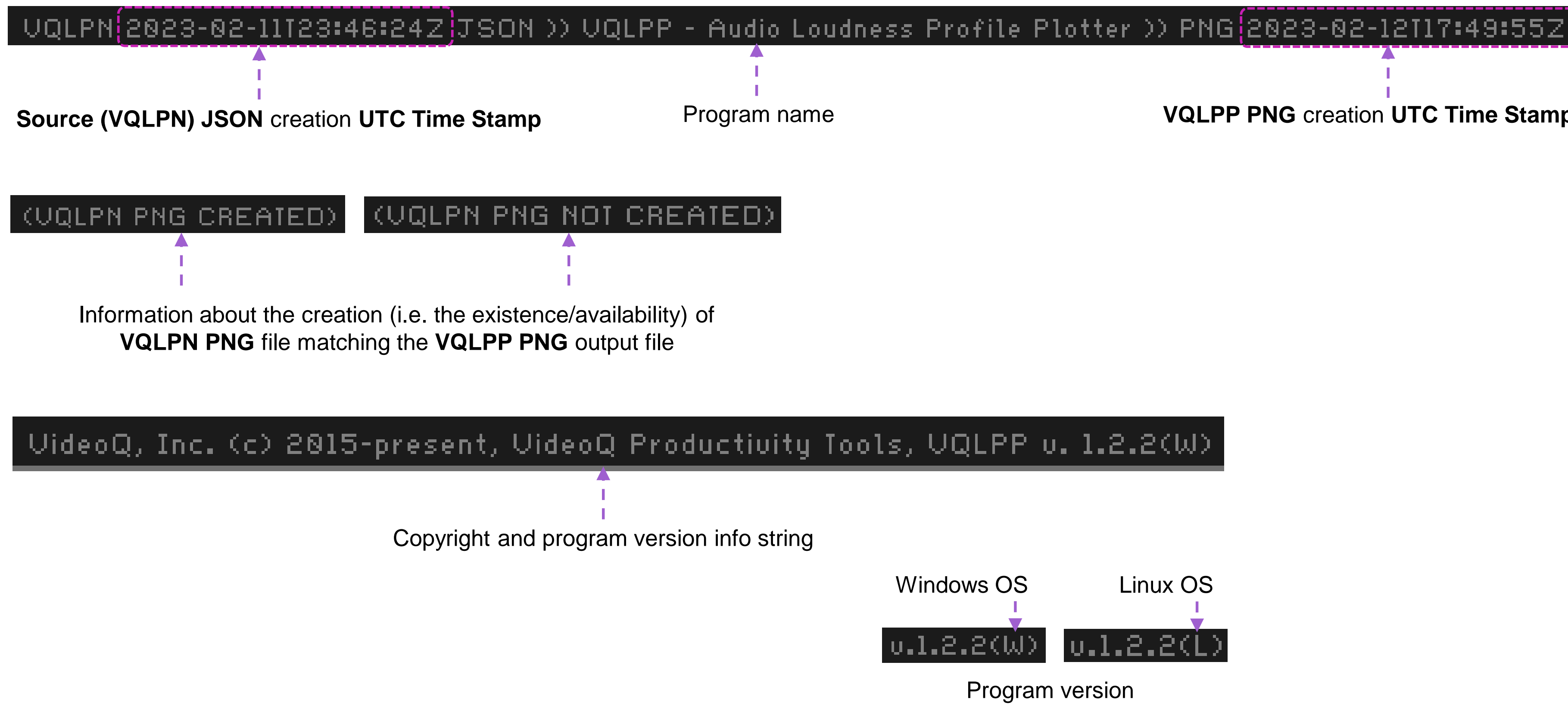

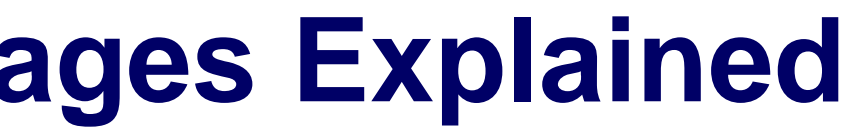

VQLPP PNG creation UTC Time Stamp

## **VQLPP** Zoom Example

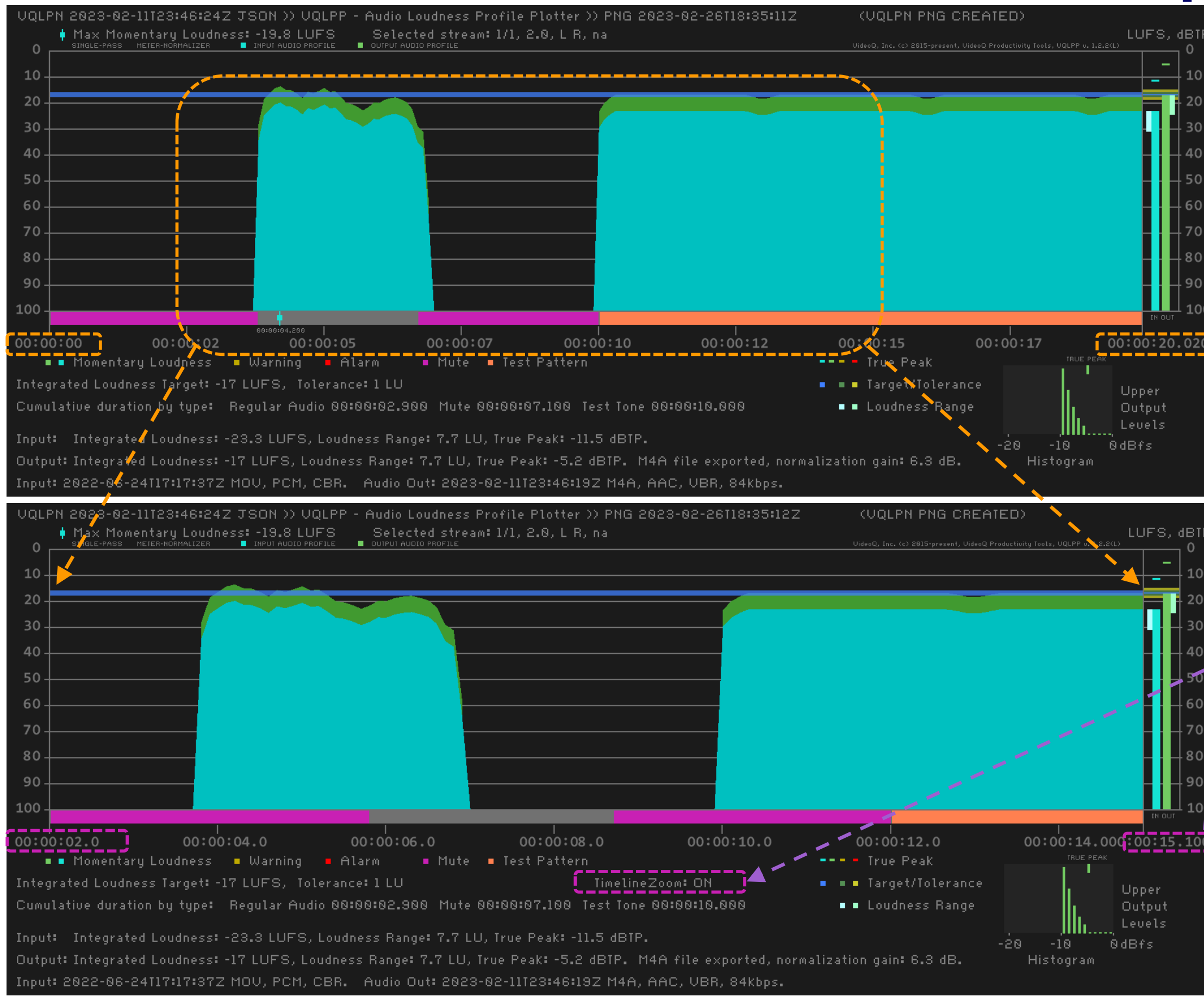

## Copyright VideoQ, Inc. - VQLPN Training Presentation

## Full duration (default mode): from **0.0s** to **20.02s**.

## **Zoom OFF**

User-selected timeline fragment: from 2.0s to 15.0s.

**Zoom ON** 

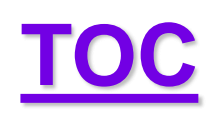

## **VQILM – Integrated Loudness Meter Utility**

This program module serves for automated periodic **spot-checks** of **Audio Stream** loudness parameters. The most important parameter measured by VQILM is the **Integrated Loudness** value in **LUFS**. JSON Report created by VQILM module is sent to console *only*, and it is much *shorter* than VQLPN Report. This provides for grouping together tens of reports, and number of groups stored in the database can be several thousands. Significant advantage of VQILM is its capability to analyze AV Streams specified by webcast URL, such as "https://....". For given URL the total duration of concatenated streams playout sequence is typically unknown (so it should be treated as *infinite*). Thus, in the URL input mode VQILM must use Analyzed Segment Duration Control. In case of file input mode, stream full duration is known, thus the segment duration control is optional; VQILM can measure either full file duration or the specified timeline segment – from the file start to the specified segment duration end.

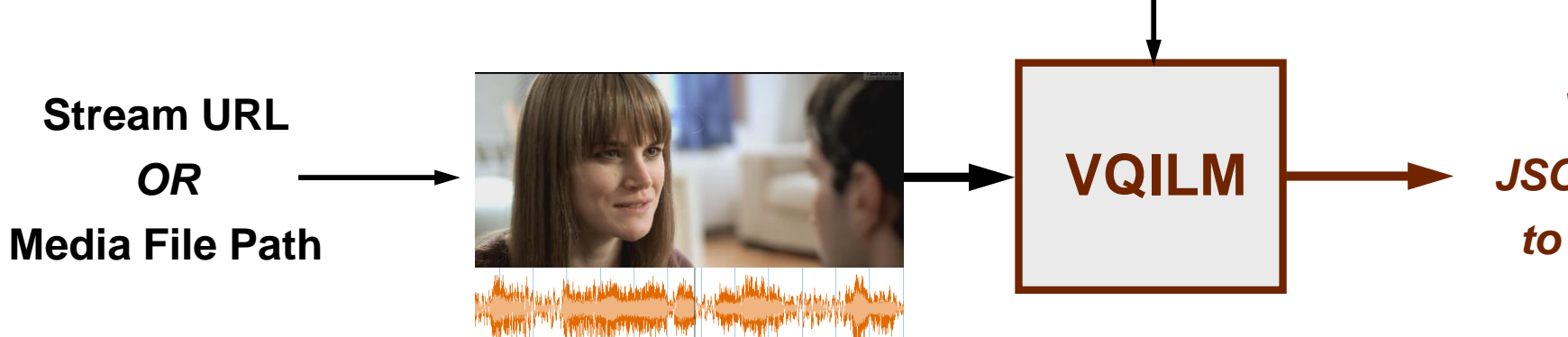

Analyzed Segment Duration Control: *CLI flag and value* 

**VQILM JSON Report** to console

## **VQILM Usage Info**

Launching VQILM executable without any parameters, or with –h flag, brings up the following help message:

Usage:

**vqilm** [-t ASD] -i sourceURL|sourceFilePath

Order of flags and parameters is mandatory and cannot be changed

VQILM auto-detects and switches source URL|File processing Mode [-t ASD] option defines Analyzed Segment Duration (integer sec) In URL Mode absence of [-t ASD] option means default ASD value = 90s In File Mode absence of [-t ASD] option means ASD = full source file duration Short JSON Report always sent to console (stdout wcout)

If sourceFilePath contains spaces or special characters use double quotes

VQILM supports Source URL|FilePath in multi-lingual UTF-8 encoding format

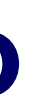

## **VQILM JSON Report Examples**

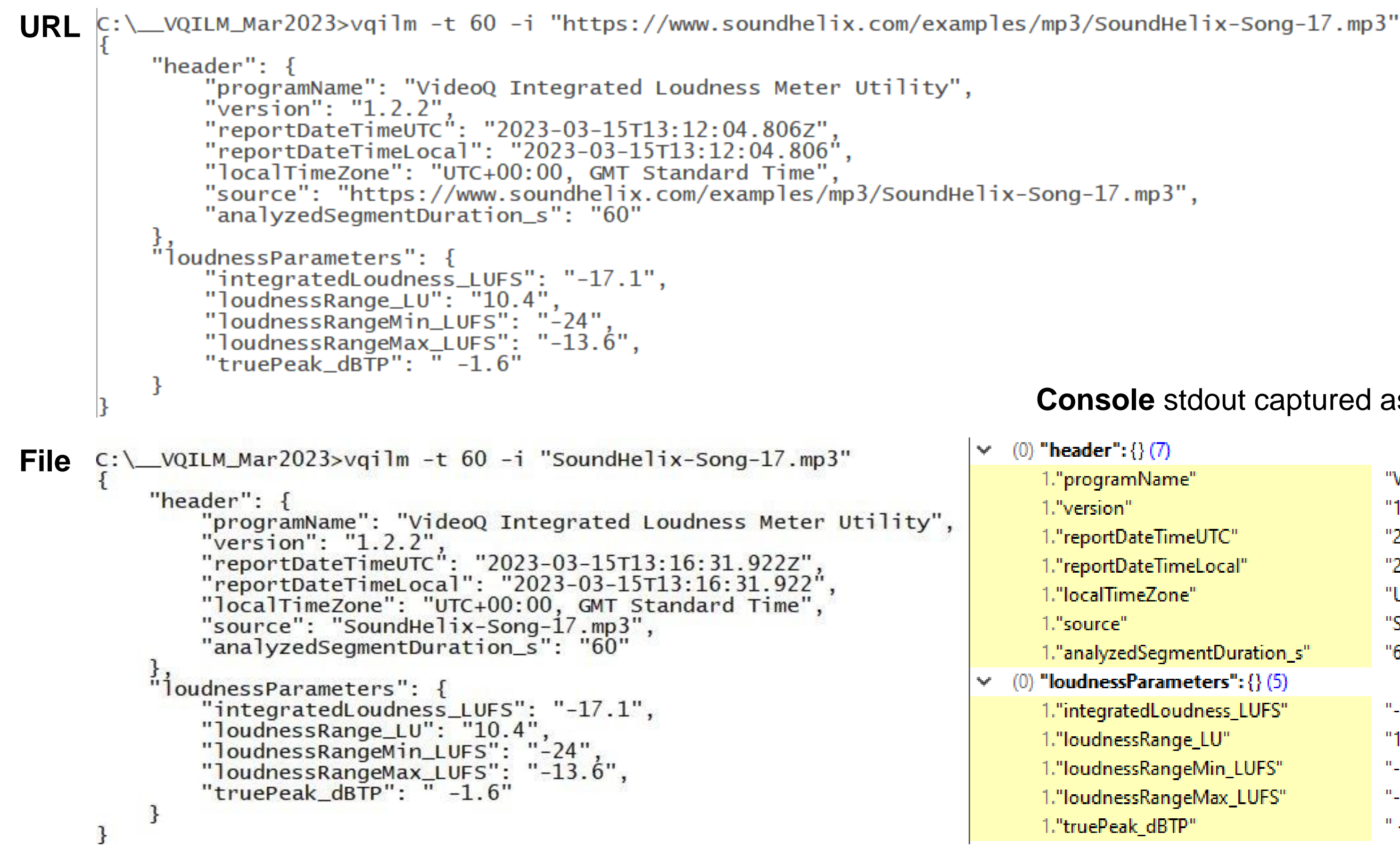

TOC

## **Console** stdout captured as JSON **File**

| ler": {} (7)             |                                            |
|--------------------------|--------------------------------------------|
| gramName"                | "VideoQ Integrated Loudness Meter Utility" |
| sion"                    | "1.2.2"                                    |
| ortDateTimeUTC"          | "2023-03-15T13:16:31.922Z"                 |
| ortDateTimeLocal"        | "2023-03-15T13:16:31.922"                  |
| alTimeZone"              | "UTC+00:00, GMT Standard Time"             |
| irce"                    | "SoundHelix-Song-17.mp3"                   |
| alyzedSegmentDuration_s" | "60"                                       |
| nessParameters": {} (5)  |                                            |
| egratedLoudness_LUFS"    | "-17.1"                                    |
| dnessRange_LU"           | "10.4"                                     |
| dnessRangeMin_LUFS"      | "-24"                                      |
| dnessRangeMax_LUFS"      | "-13.6"                                    |
| ePeak_dBTP"              | " -1.6"                                    |
|                          |                                            |

## About VideoQ

٠

٠

٠

٠

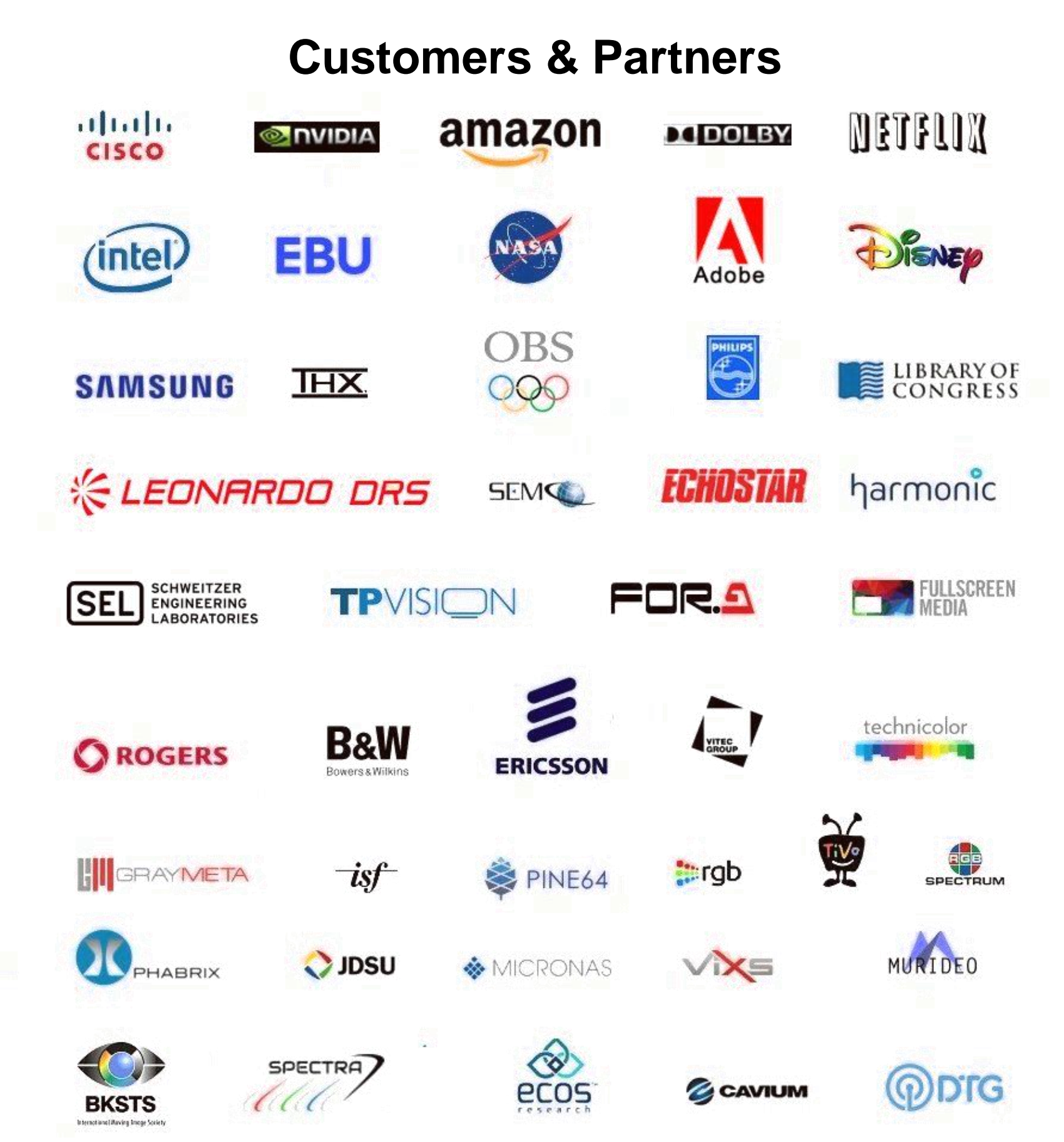

## **Company History**

- Founded in 2005

## **Operations**

- Headquarters in CA, USA
- •

Copyright VideoQ, Inc. – VQLPN Training Presentation

٠

•

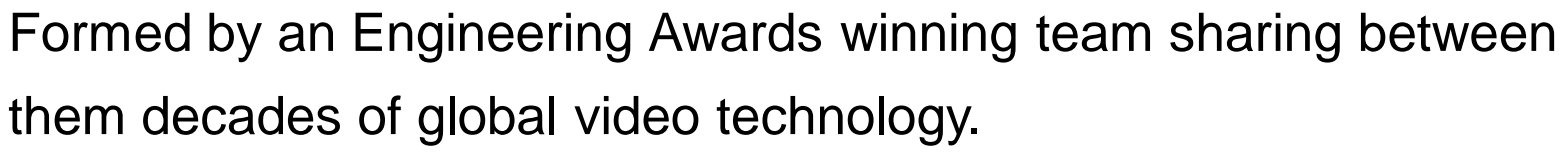

VideoQ is a renown player in calibration and benchmarking of Video Processors, Transcoders and Displays, providing tools and technologies instantly revealing artifacts, problems and deficiencies, thus raising the bar in productivity and video quality experience. VideoQ products and services cover all aspects of video processing and quality assurance - from visual picture quality estimation and quality control to fully automated processing, utilizing advanced VideoQ algorithms and robotic video quality analyzers, including latest UHD and HDR developments.

Software developers in Silicon Valley and worldwide Distributors and partners in several countries Sales & support offices in USA, UK

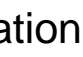

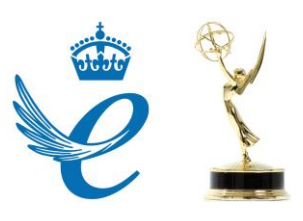